# AST2050 User Guide

V1.01

# 1. AST2050 Overview

# 1.1.About AST2050

The AST2050 chipset is an <u>Integrated Remote <u>M</u>anagement <u>P</u>rocessor introduced by ASPEED Technology Inc. It is a high performance and highly integrated SOC device designed to support various management functions required for server platforms which require baseboard management, virtual storage functions, and/or KVM-over-IP functions.</u>

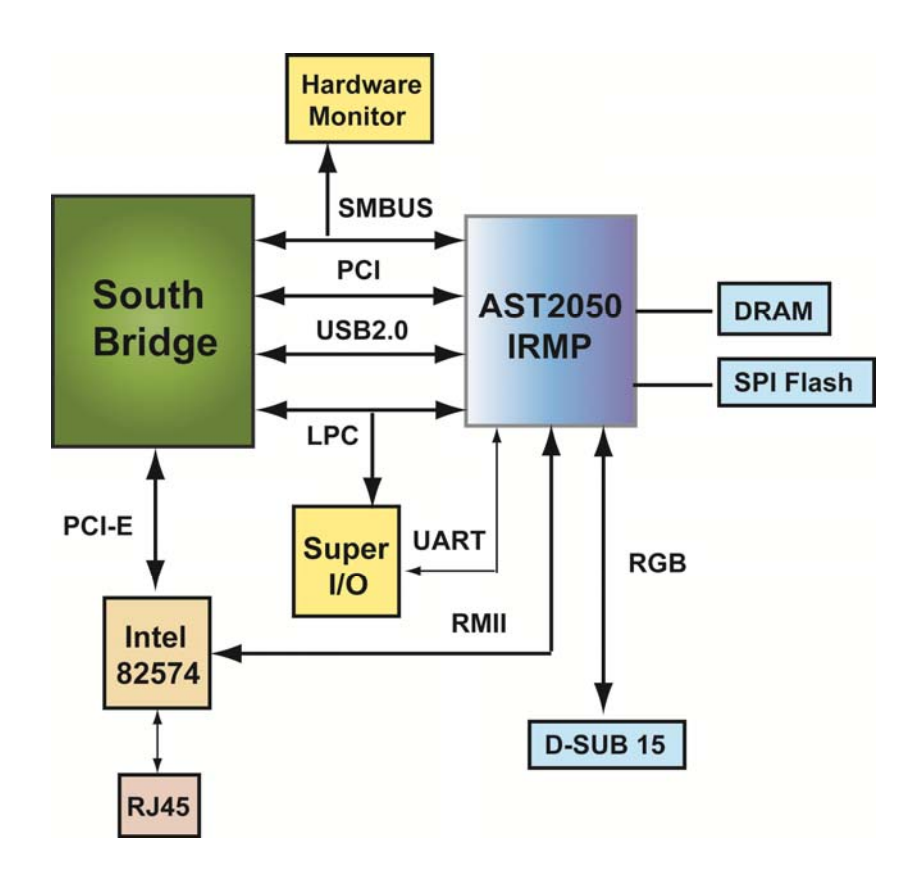

## 1.2. Key Features

- Embedded 200MHz ARM926 32-bit RISC CPU
- 64MB DDR2-400 SDRAM
- 8MB SPI Flash
- IPMI 2.0 Compliant
- KVM over IP
- Virtual Media via USB
- Web Based User Interface, no additional client software needed, security with SSL(HTTPS)
- Monitor and Manage all Environmental Sensors
- Notify System Administrators with Alert: Beep, Warning LED, SNMP and Email
- Sophisticated User Management

### 1.3. IPMI and KVM-over-IP Products

TYAN currently creates 2 different SKUs of the AST2050 product. One is an IPMI only version which provides full IPMI management. The other is a KVM-over-IP version which includes all the functionality of the IPMI only version, but also with the added features of KVM-over-IP and virtual storage support. You would need reference the specification sheet details for each TYAN motherboard in order to pick the appropriate SKU of product that would contain the level of support necessary for your IPMI environment.

## 1.4.Web based GUI

The AST2050 has an embedded web interface which provides a user-friendly <u>G</u>raphics <u>User</u> Interface (GUI) called the **Aster** *GUI* to access all the IPMI features. All you have to do to access the Aster GUI, is simply enter the IP address of the <u>B</u>aseboard <u>M</u>anagement <u>C</u>ontroller (BMC) you wish to interface with into your web browser. It is designed to be easy to use and has an easy learning curve because it uses a standard Internet browser. You can expect to be up and running in only minutes.

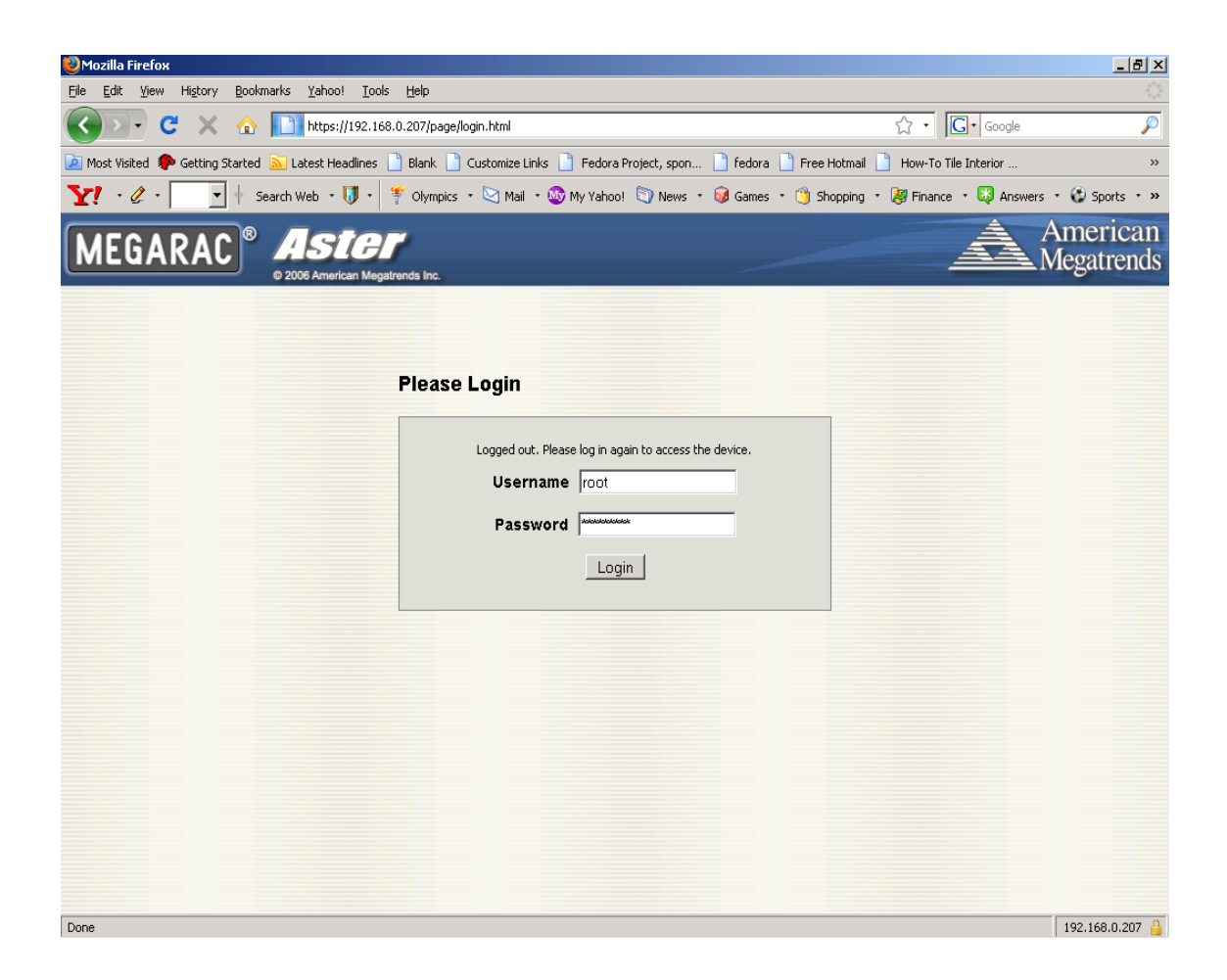

# 2. Using the AST2050

The AST2050 allows both local and remote access to the BMC. For local access to the AST2050 chipset users may utilize the local LPC bus through a utility called KCSFLASH. Users may also choose a IPMI utility of their choice including open source tools such as IPMITool, OpenIPMI, IPMI Util or TYAN's UH8 IPMI utility. The UH8.exe utility is available through the TYAN website. The **O**perating **S**ystem (OS) must have an IPMI driver installed for local management through the KCS interface to work. Most modern OS's have an embedded IPMI driver. If your particular OS doesn't have an embedded driver, see Section 3 at the end of the manual for further details.

Remote access to the AST2050 is provided by an onboard NIC that is shared with the Intel 82574 chip via a RMII interface. Users are able to access the IPMI chipset through this LAN by entering the AST2050's IP address into the address bar of a web browser. Follow the steps outlined in Section 2.1 Network Configuration to configure the NIC prior to use. If you are unsure about which LAN port is dedicate to the AST2050, please reference the motherboard manual or the TYAN Support Section for further information about the specifics for your motherboard.

#### 2.1. Network Configuration

By default the AST2050 is set to configure its network interface through a DHCP server. The AST2050 will try to find a DHCP server during initialization. Once a connection is made, the DHCP server will provide the AST2050 chip with an IP address, net mask and gateway address. We recommend assigning the AST2050 a fixed IP address according to its MAC address instead of using DHCP so that the IPMI IP address does not change between power cycles. The MAC addresses are printed on white stickers with barcodes near the NICs on all TYAN motherboards.

Regardless of which of the two methods used to obtain the IP address, the IP address will be displayed by the IPMI chipset at the initial POST during the memory count screen once the device has finished its initialization process.

The AST2050 is fully IPMI 2.0 compliant so any IPMI utility may be used to do the LAN configuration. TYAN provides an IPMI utility that may be used to do this configuration called the UH8. UH8 is the DOS variant of the tool, UH8L works under Linux and UH8W is the Windows version of the tool. Both of these UH8 utilities are available on the TYAN website.

# 3. Aster GUI

In the next following sections we will detail each part of the Aster GUI. You will find detailed information about the System Information, Server Health, Configuration, Remote Control, Maintenance and Language settings.

# 3.1. How to Login into the Aster GUI

Any Java and HTTPS Enabled Web browser may be used to access the AST2050 Web GUI. Enter the IP address of the AST2050 in the address bar and you will be redirected to the login page.

| Wozilla Firefox                                                                                                    |                       | <u>_8×</u>             |
|----------------------------------------------------------------------------------------------------|-----------------------|------------------------|
| Elle Edit View History Bookmarks Yahoo! Tools Help                                                                                   |                       |                        |
| C X 🟠 https://192.168.0.207/page/login.html                                                                                          | ☆ • Google            | $\sim$                 |
| 🔎 Most Visited 🏟 Getting Started <u>Su</u> Latest Headlines 📄 Blank 📄 Customize Links 📄 Fedora Project, spon 📄 fedora 📄 Free Hotmail | How-To Tile Interior  | *                      |
| Y · 🖉 · 🔄 🛉 Search Web · 🔰 · 🌾 Olympics · 🖄 Mail • 🌚 My Yahoo! 🕥 News • 😝 Games • 🏐 Shopping                                         | • 💐 Finance 🔹 🔯 Answe | ers 🔹 🚱 Sports 🔹 »     |
| MEGARAC <sup>®</sup> Aster<br>• 2006 American Megatrends Inc.                                                                        | Â                     | American<br>Megatrends |
|                                                                                                    |                       |                        |
| Please Login                                                                                                    |                       |                        |
| Logged out. Please log in again to access the device.                                                                                |                       |                        |
| Username root                                                                                                    |                       |                        |
| Password                                                                                                    |                       |                        |
|                                                                                                    |                       |                        |
|                                                                                                    |                       |                        |
|                                                                                                    |                       |                        |
|                                                                                                    |                       |                        |
|                                                                                                    |                       |                        |
|                                                                                                    |                       |                        |
|                                                                                                    |                       |                        |
|                                                                                                    |                       |                        |
|                                                                                                    |                       |                        |
|                                                                                                    |                       |                        |
|                                                                                                    |                       |                        |
|                                                                                                    |                       |                        |
| Done                                                                                                    |                       | 192.168.0.207 🔒        |

You will be prompted to enter a user name and password. The default user name and password are as follows:

| Field     | Default   |
|-----------|-----------|
| User Name | root      |
| Password  | superuser |

Note: The default user name and password are in lower-case. When you log in using the root user name and password you have full administrative powers. It is advised that you change the root password once you log in.

# 3.2. System Information Tab

The System Information tab will show the system power on status, firmware revision, release date and build time.

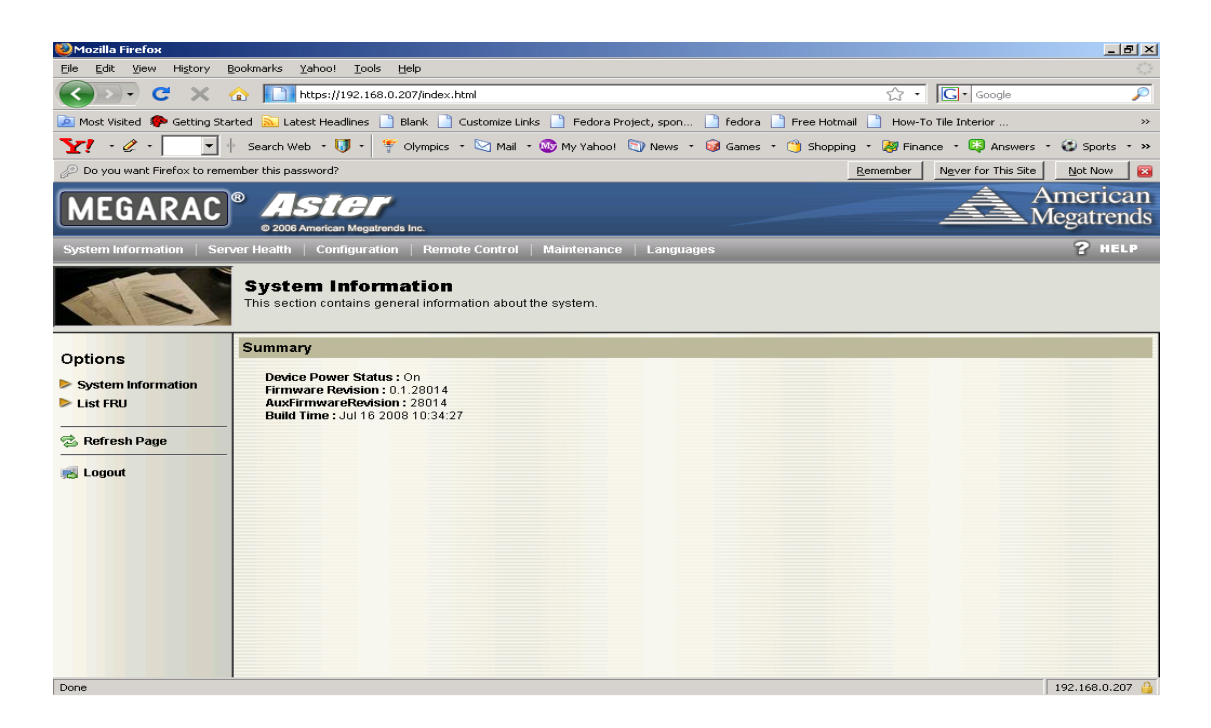

## 3.3. Server Heath Tab

The Server Health tab contains options to show the motherboard sensor readings and events. The <u>Sensor Data Repository</u> (SDR), Sensor Reading, <u>Sensor Event Log</u> (SEL) and <u>Platform Event Filters</u> (PEF) are all implemented in compliance with the IPMI2.0 specification.

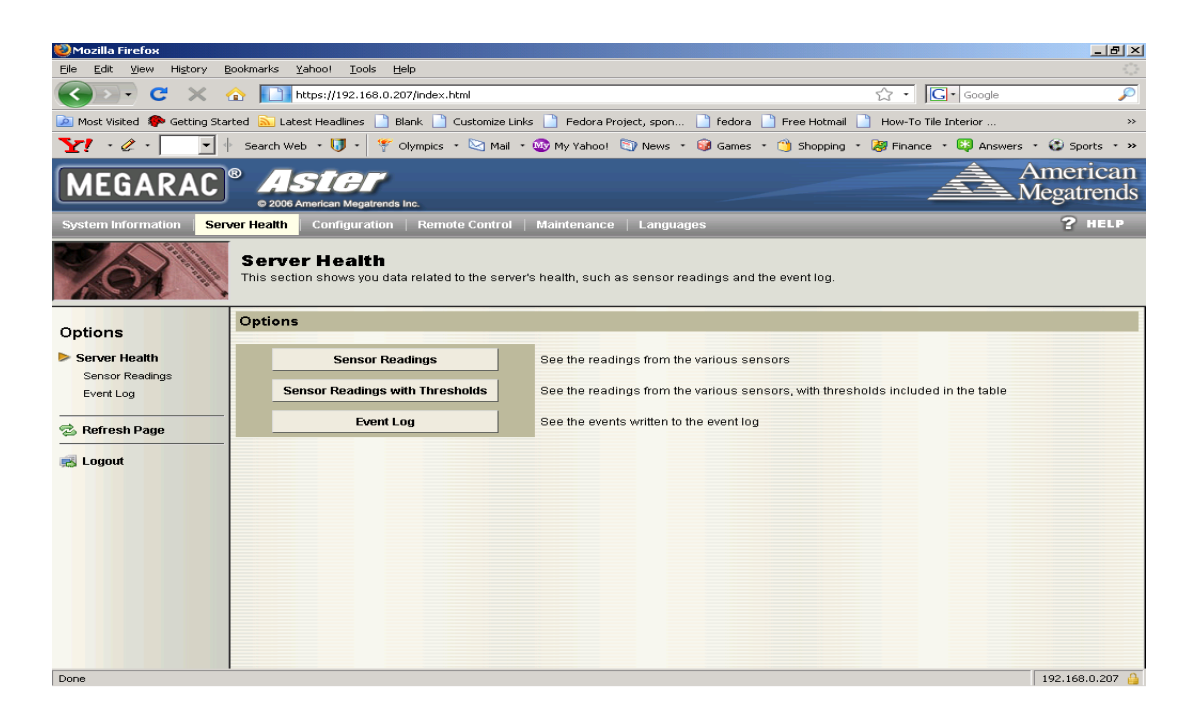

#### 3.3.1 Sensor Reading

This page displays sensor information including readings and status. You can toggle viewing the thresholds for the sensors by pressing the Show Thresholds button.

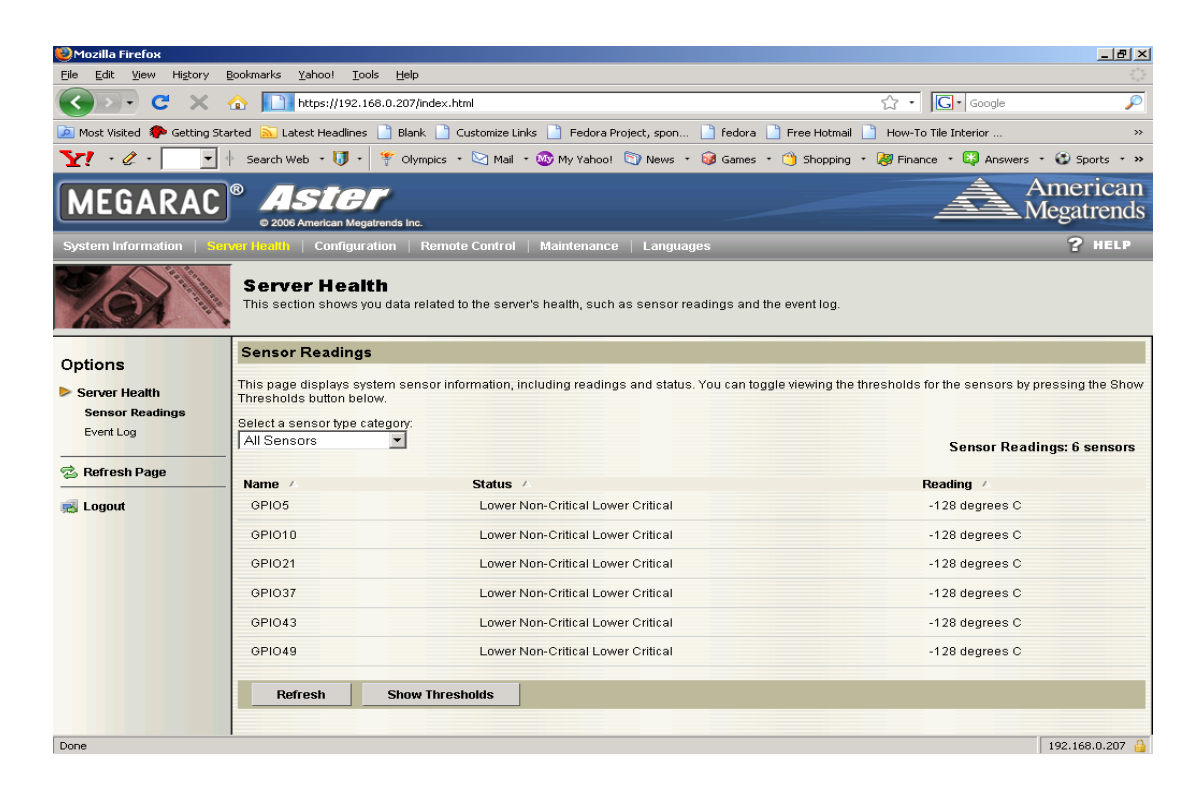

| 🥹 Mozilla Firefox                               |                                                                                                    |                        |                              |                             |                   |                |                |                 |                 | _ 8 ×                |
|-------------------------------------------------|----------------------------------------------------------------------------------------------------|------------------------|------------------------------|-----------------------------|-------------------|----------------|----------------|-----------------|-----------------|----------------------|
| Eile Edit ⊻iew History E                        | <u>3</u> ookmarks <u>Y</u>                                                                                                    | ahoo! <u>T</u> oo      | ls <u>H</u> elp              |                             |                   |                |                |                 |                 |                      |
| 🔇 🔊 • C 🗙 •                                     | 🟠 🔲 h                                                                                                    | ttps://192.16          | i8.0.207/inde>               | html                        |                   |                |                | ☆ · G·          | Google          | P                    |
| 应 Most Visited 🏾 🌳 Getting Sta                  | rted <u> </u> Late                                                                                                    | st Headlines           | 📄 Blank 📔                    | ) Customize Links 📄 Fed     | ora Project, spon | 📄 fedora 📄     | Free Hotmail   | How-To Tile In  | terior          | »                    |
| Y! · & · 💽                                      | Search Wel                                                                                                    | , • 🚺 •                | 🚏 Olympics                   | 🔹 🖂 Mail 🔹 🐼 My Yal         | noo! 🫐 News 🔹     | 🮯 Games 🔹      | 🏐 Shopping 🔹   | 😹 Finance 🔹     | 🔯 Answers 🔹     | 🚯 Sports 🔹 »         |
| MEGARAC                                         | ®                                                                                                    | SIG<br>merican Mega    | trends Inc.                  |                             |                   |                | ~              | Â               |                 | merican<br>egatrends |
| System Information   Sen                        |                                                                                                    | Configura              | tion   Ren                   | ote Control   Maintena      | ance   Languag    | les            |                |                 |                 | ? HELP               |
| KOX                                             | Serve<br>This sectio                                                                                                    | r Healt<br>in shows yo | : <b>h</b><br>ou data relate | d to the server's health, s | uch as sensor re  | adings and the | event log.     |                 |                 |                      |
| Options Server Health Sensor Readings Event Log | Sensor Readings         This page displays system sensor information, including readings and status. You can toggle viewing the thresholds for the sensors by pressing the Show         Thresholds button below.         Select a sensor type category.         All Sensors         Sensor Readings: 6 sensors |                        |                              |                             |                   |                |                |                 |                 |                      |
| 😒 Refresh Page                                  | Name /                                                                                                    | Status /               |                              | Reading /                   |                   |                |                | High NC /       | High CT /       | High NR /            |
| 🛃 Logout                                        | GPI05                                                                                                    | Lower N<br>Lower C     | on-Critical<br>ritical       | -128 degrees C              | -128<br>degrees C | 3 degrees<br>C | 8 degrees<br>C | 42<br>degrees C | 47<br>degrees C | 127<br>degrees C     |
|                                                 | GPI010                                                                                                    | Lower N                | on-Critical<br>ritical       | -128 degrees C              | -128<br>degrees C | 3 degrees      | 8 degrees<br>C | 42<br>degrees C | 47<br>degrees C | 127<br>degrees C     |
|                                                 | GPIO21                                                                                                    | Lower N<br>Lower C     | on-Critical<br>ritical       | -128 degrees C              | -128<br>degrees C | 3 degrees<br>C | 8 degrees<br>C | 42<br>degrees C | 47<br>degrees C | 127<br>degrees C     |
|                                                 | GPI037                                                                                                    | Lower N<br>Lower C     | on-Critical<br>ritical       | -128 degrees C              | -128<br>degrees C | 3 degrees<br>C | 8 degrees<br>C | 42<br>degrees C | 47<br>degrees C | 127<br>degrees C     |
|                                                 | GPIO43                                                                                                    | Lower N<br>Lower C     | on-Critical<br>ritical       | -128 degrees C              | -128<br>degrees C | 3 degrees<br>C | 8 degrees<br>C | 42<br>degrees C | 47<br>degrees C | 127<br>degrees C     |
|                                                 | GPIO49                                                                                                    | Lower N<br>Lower C     | on-Critical<br>ritical       | -128 degrees C              | -128<br>degrees C | 3 degrees<br>C | 8 degrees<br>C | 42<br>degrees C | 47<br>degrees C | 127<br>degrees C     |
| Deep                                            | Refr                                                                                                    | esh _                  | Hide Thre                    | sholds                      |                   |                |                |                 |                 | 102 168 0 207 0      |

#### 3.3.2 Event Log

This section show you data related to the servers health, such as sensor readings and the event log.

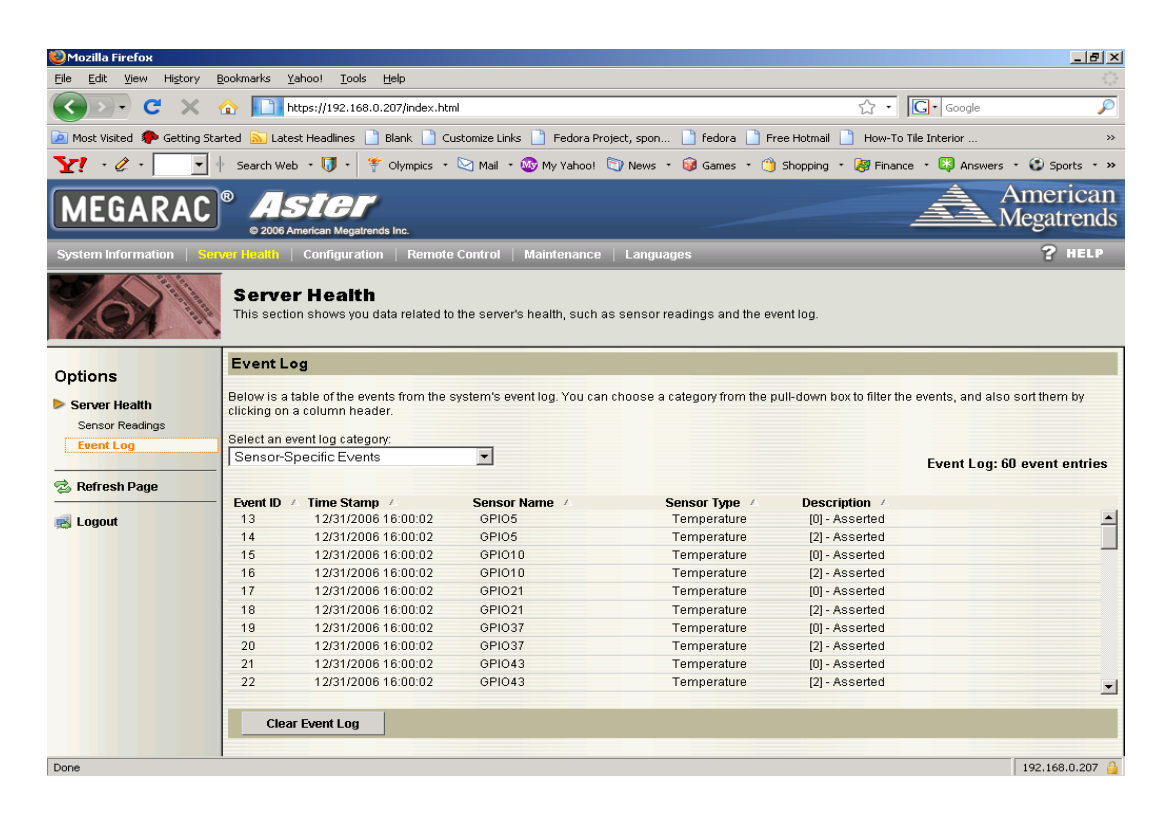

# 3.4 Configuration Tab

This page contains options to configure Alerts, Mouse mode, Network, SMTP, Users, and Date/Time NTP Settings.

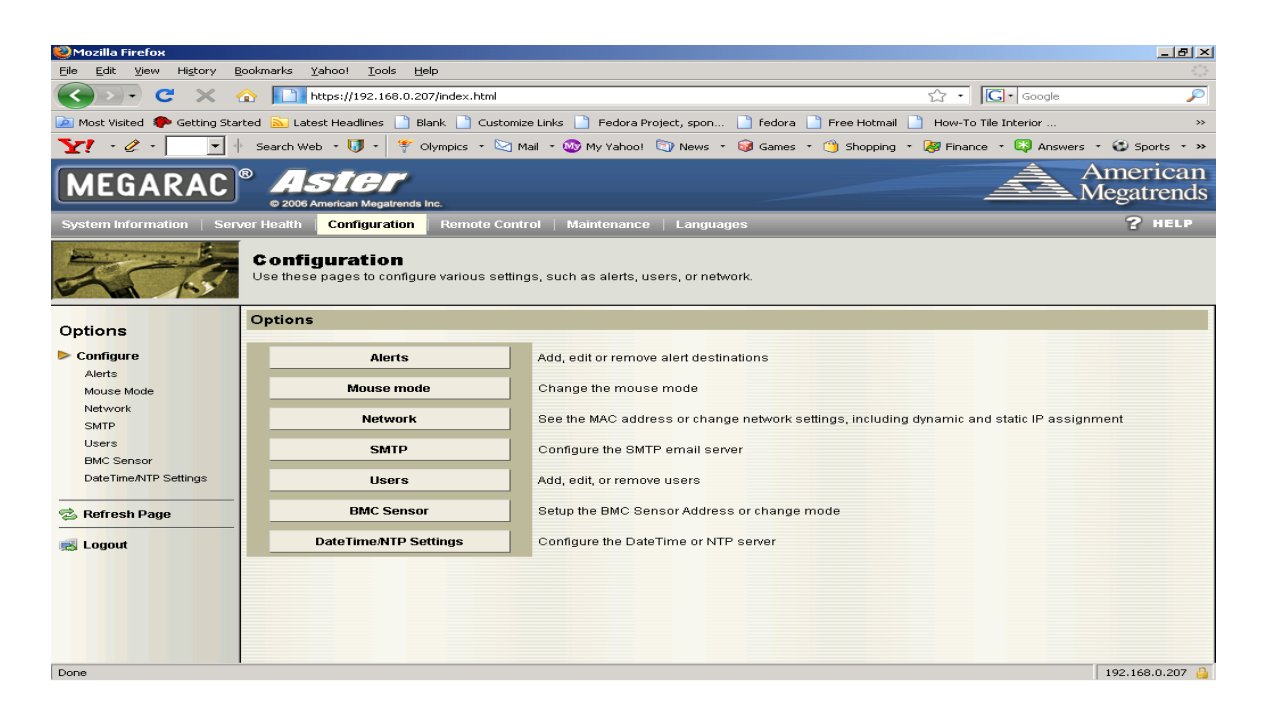

#### 3.4.1 Alerts

This page allows the user to configure how the BMC handles IPMI alerts. Alert destinations may be set to allow the system to send notifications when pre-programmed conditions are met. Test alerts may also be sent from this menu to test the notification settings.

| 🥹 Mozilla Firefox                   |                                             |                                |                            |                              |                      | _ 8 ×                  |
|-------------------------------------|---------------------------------------------|--------------------------------|----------------------------|------------------------------|----------------------|------------------------|
| Eile Edit ⊻iew History E            | <u>B</u> ookmarks <u>Y</u> ahoo! <u>I</u> o | ools <u>H</u> elp              |                            |                              |                      |                        |
| C × ·                               |                                             | 168.0.207/index.html           |                            |                              | ्रि • Google         | P                      |
| 这 Most Visited 🐢 Getting Sta        | rted   Latest Headline                      | s 📄 Blank 📄 Customiz           | e Links 📄 Fedora Project,  | spon 📄 fedora 📄 Free Hotmail | How-To Tile Interior | **                     |
| Y! · & · 💽 ·                        | 🕴 Search Web 🔹 🚺 🔹                          | 💡 🍄 Olympics 🔹 🖄 M             | iail 🝷 🚳 My Yahoo! 🔄 M     | vews 🔹 🮯 Games 🔹 🍅 Shopping  | • 😹 Finance 🔹 🔯 Answ | ers 🔹 🐼 Sports 🔹 »     |
| MEGARAC                             | ASIG     0 2006 American Me                 | gatrends Inc.                  |                            |                              | A                    | American<br>Megatrends |
| System Information Ser              | ver Health   Configu                        | ration   Remote Conti          | rol   Maintenance   L      | anguages                     |                      | ? HELP                 |
| 200                                 | Configurati<br>Use these pages to           | on<br>configure various settin | gs, such as alerts, users, | or network.                  |                      |                        |
| Options                             | List of Alerts                              |                                |                            |                              |                      |                        |
| Configure Alerts Mouse Mode Network | to the destination.                         |                                |                            |                              | Aler                 | t Table: 15 entries    |
| SMTP                                | 1                                           | Infor                          | mation and Above           | Ľ                            | tom.shu@tvan.com     | <b>▲</b>               |
| Users                               | 2                                           | Wa                             | irning and Above           |                              | 192.168.70.75        |                        |
| BMC Sensor                          | 3                                           |                                | Disable All                |                              | Not Configured       |                        |
| DateTime/NTP Settings               | 4                                           |                                | Disable All                |                              | Not Configured       |                        |
|                                     | 5                                           |                                | Disable All                |                              | Not Configured       |                        |
| 🔁 Refresh Page                      | 6                                           |                                | Disable All                |                              | Not Configured       |                        |
|                                     | 7                                           |                                | Disable All                |                              | Not Configured       |                        |
| 🛃 Logout                            | 8                                           |                                | Disable All                |                              | Not Configured       |                        |
|                                     | 9                                           |                                | Disable All                |                              | Not Configured       |                        |
|                                     | 10                                          |                                | Disable All                |                              | Not Configured       |                        |
|                                     | 11                                          |                                | Disable All                |                              | Not Configured       | -                      |
|                                     | 10                                          |                                | Disable #                  |                              | hist Configured      |                        |
|                                     | Modify                                      | Send Test Alert                | Delete                     |                              |                      |                        |
| Done                                | 1                                           |                                |                            |                              |                      | 192.168.0.207 🔒        |

**Note:** When configuring the Alerts setting, please confirm that you have ENABLED <u>P</u>latform <u>E</u>vent <u>F</u>ilter (PEF) first in the bios. On some motherboards, the BIOS will disable PEF as the default setting. You can check it in the BIOS setup or by using UH8 to check if PEF is enabled properly.

| Advanced                                                                                                    | BIUS SEIUP UTILIT                                             | Ŷ                   |  |  |  |
|----------------------------------------------------------------------------------------------------|---------------------------------------------------------------|---------------------|--|--|--|
| Set PEF Configuration Parameters Command.                                                                        |                                                               |                     |  |  |  |
| PEF SUPPORT<br>PEF Action Global Control<br>Alert Startup Delay<br>Startup Delay<br>Event Message For PEF Action | [Enabled]<br>[Alert]<br>[Disabled]<br>[Disabled]<br>[Enabled] | Mag                 |  |  |  |
|                                                                                                    |                                                               | + Se<br>14 Se<br>Ci |  |  |  |

#### 3.4.1.1 Modify Alert

The Modify Alert page contains drop down menus and fields to configure alert types (email, SNMP traps), event severity, destination IP/Email address, and subject etc.

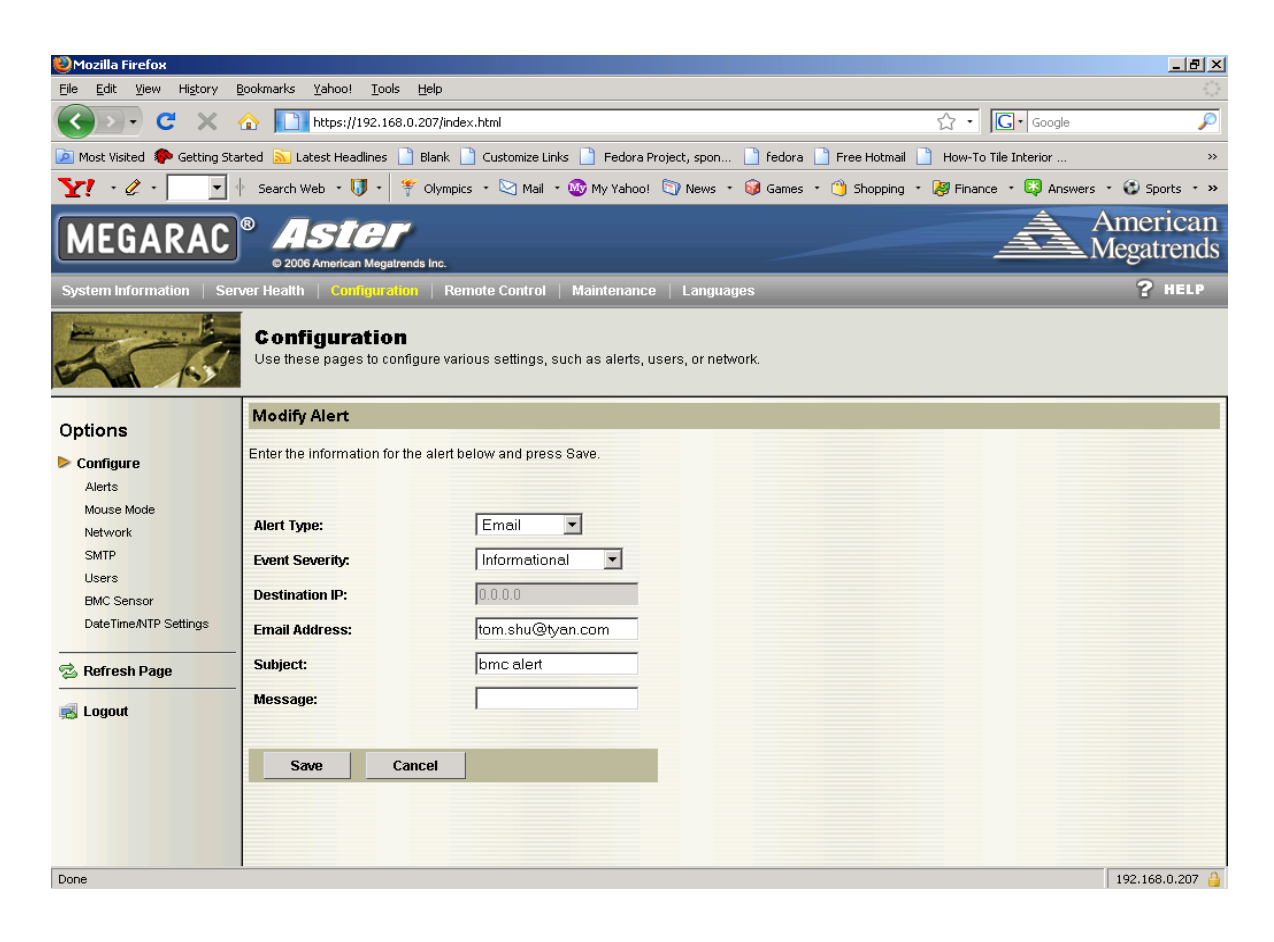

**Note:** After finished configure Alerts setting, you also should confirm you had configure SMTP mail server IP. Please refer to Chapter 2.4.5 for further details.

#### 3.4.2 Mouse Mode

This configuration is contingent on the OS that is installed on the Local Host and the destination machine you will manage. Most current Microsoft OS's (2000, XP, 2003, Vista, 2008) and Mac OS X use Absolute Mode. Relative mode is used by most Linux distributions (SuSE, RHEL) and older operating systems like Windows 95/98.

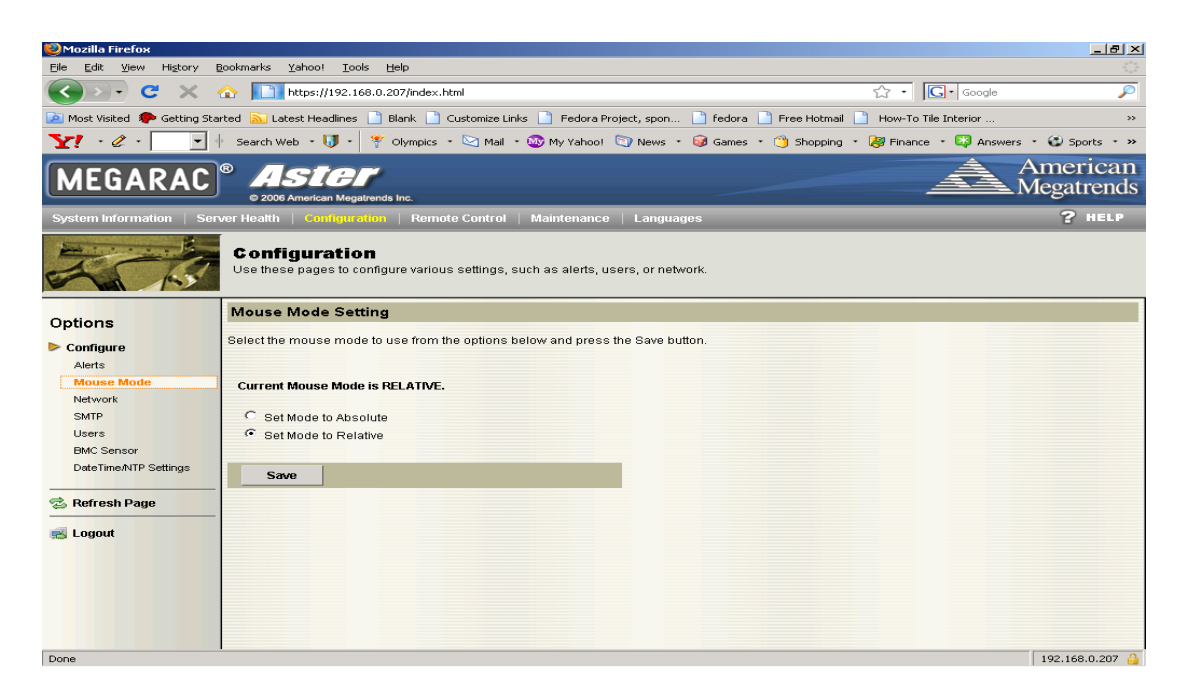

#### 3.4.3 Network

You can view and modify the network settings from this section. You can also select whether to obtain an IP address either automatically or manually configure one.

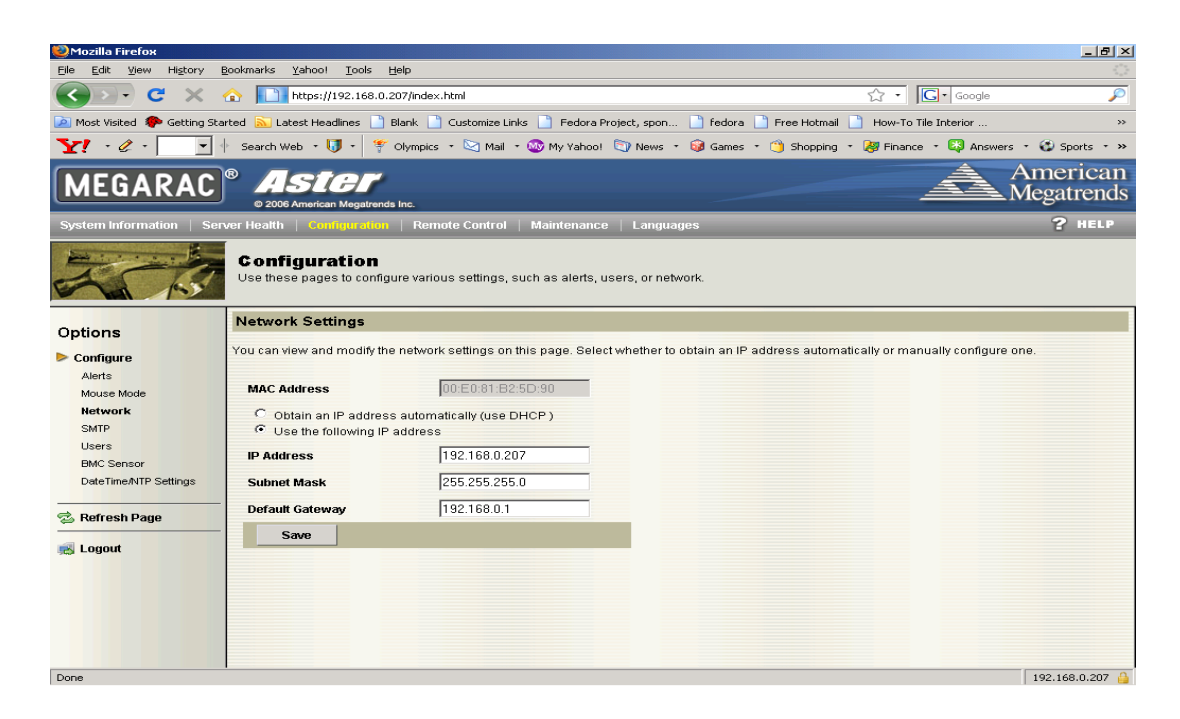

#### 3.4.4 SMTP

Use this page to configure the IP address for the SMTP Mail server.

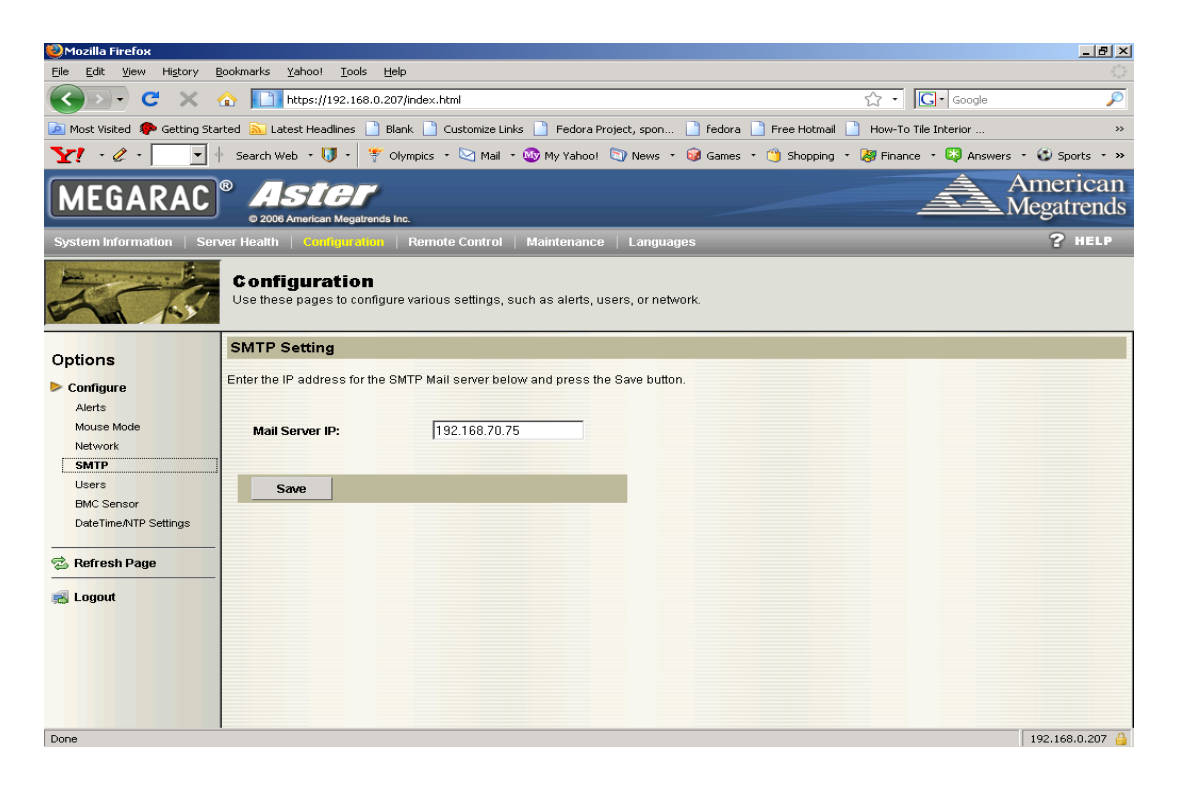

#### 3.4.5 Users

Use this page to add, modify, and delete users. You may select "modify user" and then change each user's name, password and their associated privileges.

| 🥹 Mozilla Firefox                   |                                                  |                                                       |                                                            |                                               |                                                    | _ 8 ×                  |
|-------------------------------------|--------------------------------------------------|-------------------------------------------------------|------------------------------------------------------------|-----------------------------------------------|----------------------------------------------------|------------------------|
| Eile Edit View History B            | <u>B</u> ookmarks <u>Y</u> ahoo! <u>T</u> oo     | s <u>H</u> elp                                        |                                                            |                                               |                                                    |                        |
| 🔇 🔊 - C 🗙 🗸                         |                                                  | 8.0.207/index.html                                    |                                                            |                                               | ☆・ Google                                          | P                      |
| 应 Most Visited 🏾 🌮 Getting Sta      | rted 🔝 Latest Headlines                          | 📄 Blank 📄 Customize                                   | Links 📄 Fedora Project, spo                                | on 📄 fedora 📄 Free Hotmail                    | How-To Tile Interior                               | **                     |
| <b>⊻!</b> - & - 💽 4                 | Search Web 🔹 🚺 🔹                                 | 🌾 Olympics 🔹 🔀 Mail                                   | 🛛 🛛 🎯 My Yahoo! 🛛 New                                      | s 🔹 🮯 Games 🔹 🍏 Shopping                      | • 🐉 Finance 🔹 🔯 Answers                            | - 😧 Sports - »         |
| MEGARAC                             | ASIC     O     2006 American Mega                | rends Inc.                                            |                                                            |                                               | Â                                                  | American<br>Megatrends |
| System Information   Ser            | ver Health   Configura                           | tion   Remote Contro                                  | I   Maintenance   Lan                                      | guages                                        |                                                    | ? HELP                 |
| 200                                 | Configuratio<br>Use these pages to co            | n<br>nfigure various settings                         | , such as alerts, users, or i                              | network.                                      |                                                    |                        |
| Options                             | User List                                        |                                                       |                                                            |                                               |                                                    |                        |
| Configure Alerts Mouse Mode Network | The list below shows the Modify User. To add a r | e current list of configur<br>ew user, select an uncc | ed users. If you would like<br>infigured slot and press Ad | to delete or modify a user, selec<br>d User . | t their name in the list and pres<br>Number of con | s Delete User or       |
| SMTP                                | UserID 🔺                                         |                                                       | User Name 🔺                                                |                                               | Network Privilege 🔺                                |                        |
| Users                               | 1                                                |                                                       | anonymous                                                  |                                               | No Access                                          |                        |
| BMC Sensor                          | 2                                                |                                                       | root                                                       |                                               | Administrator                                      |                        |
| DateTime/NTP Settings               | 3                                                |                                                       | smdc                                                       |                                               | Administrator                                      |                        |
|                                     | 4                                                |                                                       | ~                                                          |                                               | Administrator                                      |                        |
| 😒 Refresh Page                      | 5                                                |                                                       | ~                                                          |                                               | ~                                                  |                        |
|                                     | 7                                                |                                                       | ~                                                          |                                               | Ĩ                                                  |                        |
|                                     | 8                                                |                                                       | ~                                                          |                                               |                                                    |                        |
|                                     | 9                                                |                                                       |                                                            |                                               | ~                                                  |                        |
|                                     | 10                                               |                                                       | ~                                                          |                                               | ~                                                  |                        |
|                                     | Add User                                         | Modify User                                           | Delete User                                                |                                               |                                                    |                        |
| Done                                |                                                  |                                                       |                                                            |                                               |                                                    | 192.168.0.207 🔒        |

#### 3.4.6 Date Time/NTP Settings

Select options to set date/time and Synchronize with the NTP server.

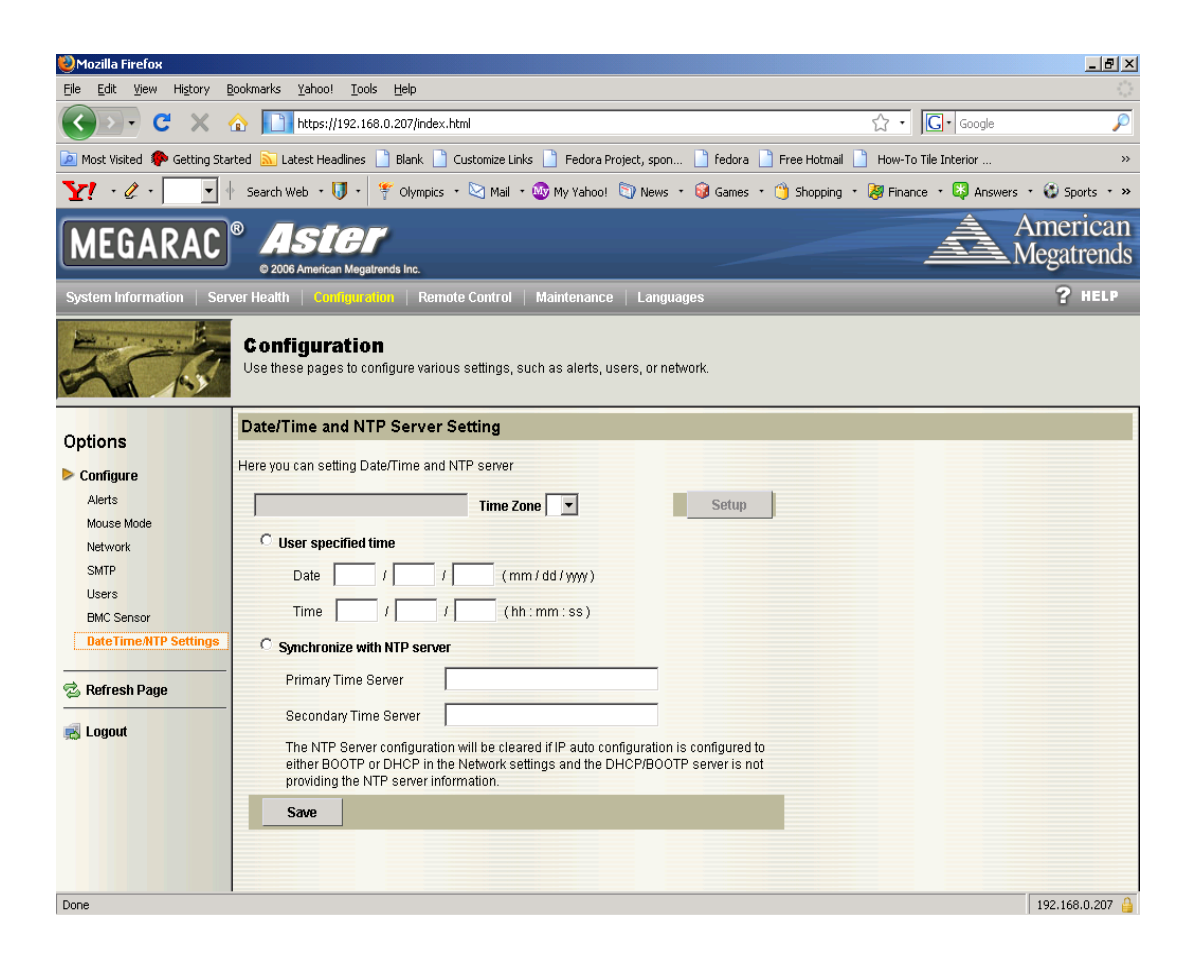

## 3.5 Remote Control

This tab allows the user to perform various remote operations such as "Console Redirection", "Power Control" and "Other Control".

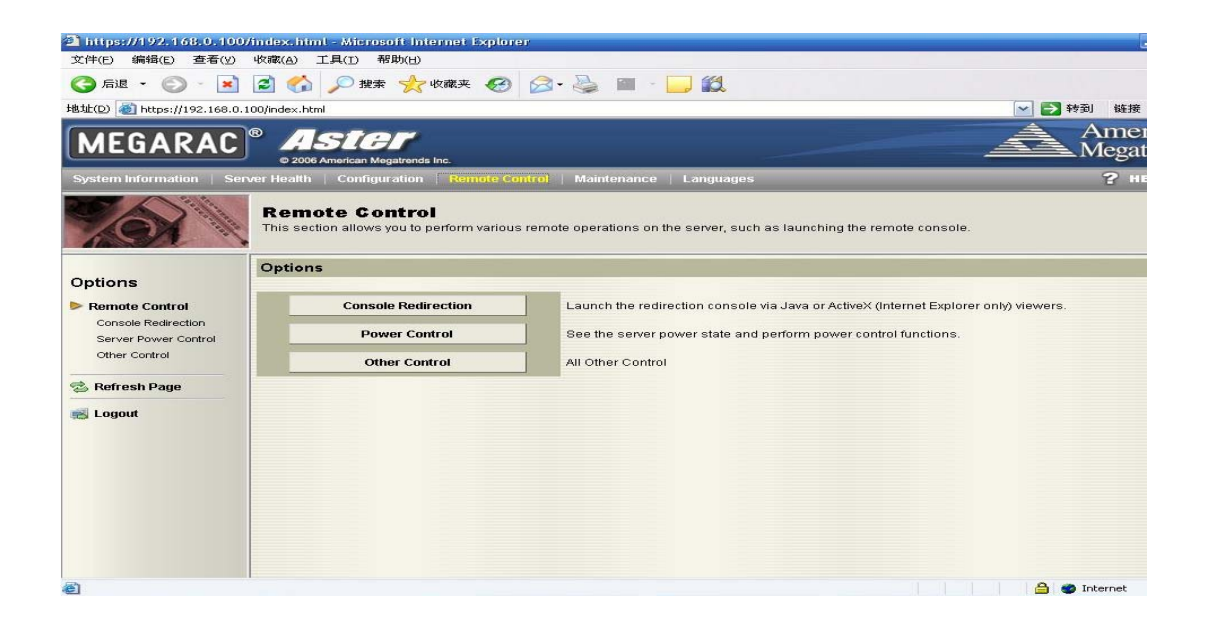

There are various different SKU's for your particular motherboard that include various options for IPMI functions. If you try to use options that are not directly supported by your particular motherboard version, you will receive various alert messages to let you know that particular feature is not supported on your version. Here is an example where the IPMI only SKU does not allow access to the KVM-over-IP feature. The "Java Console" will be grayed out to show that KVM over IP is not an active feature with this version. You will also receive a pop up window that further explains that this feature isn't supported on your particular model.

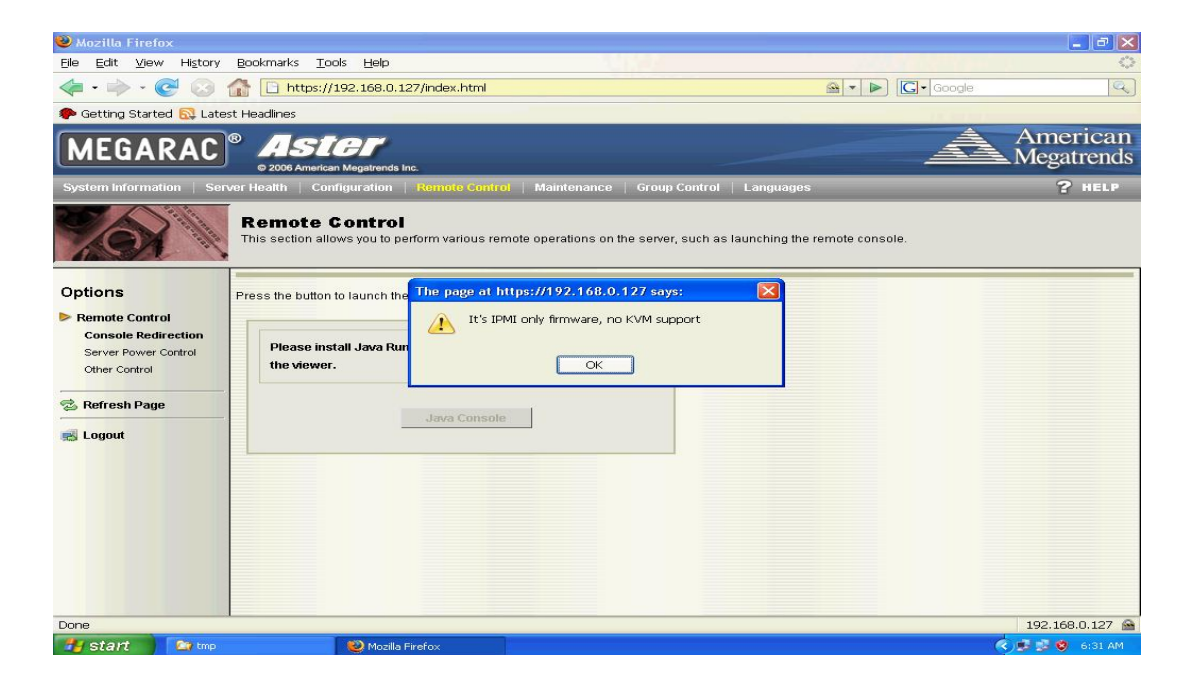

#### 3.5.1 Remote Console Redirection

Press the "Java Console" button to invoke the JVIEWER to start a KVM-over-IP session

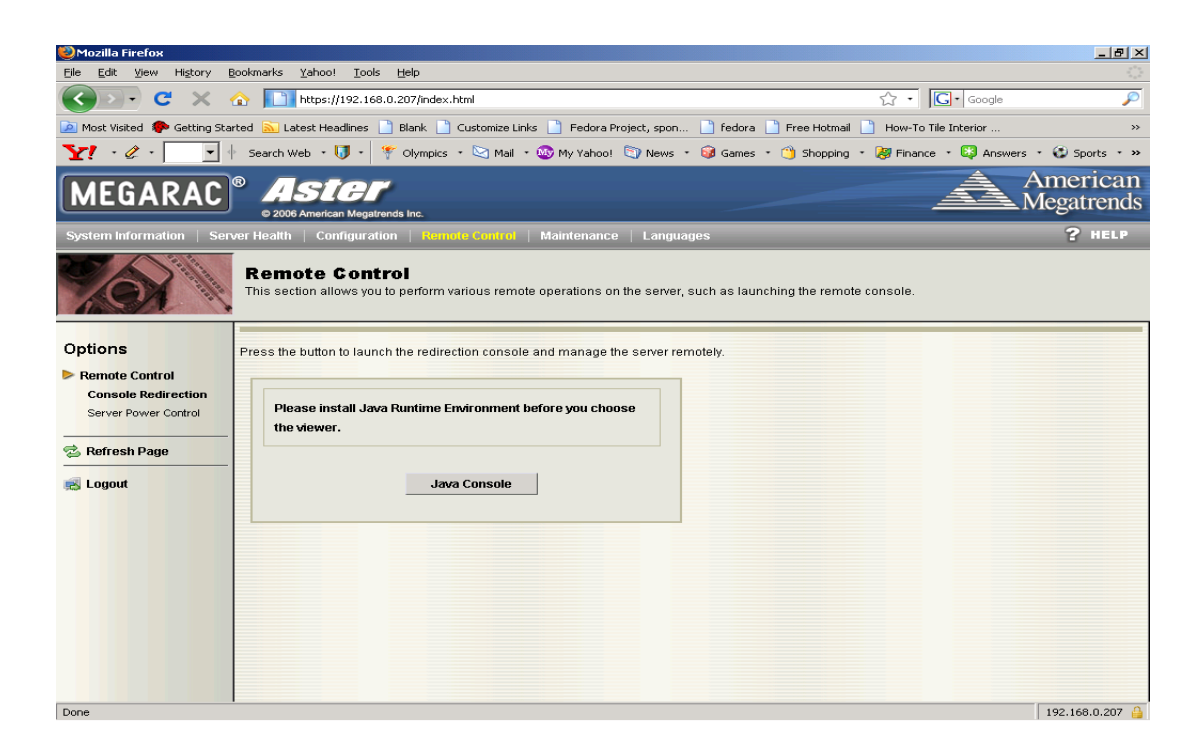

#### 3.5.1.1 Java Console - JVIEWER

Once you have started JVIEWER you wind find bar of additional options for use

1) Video - Use JViewer <Video> menu to stop/restart/exit console redirect session

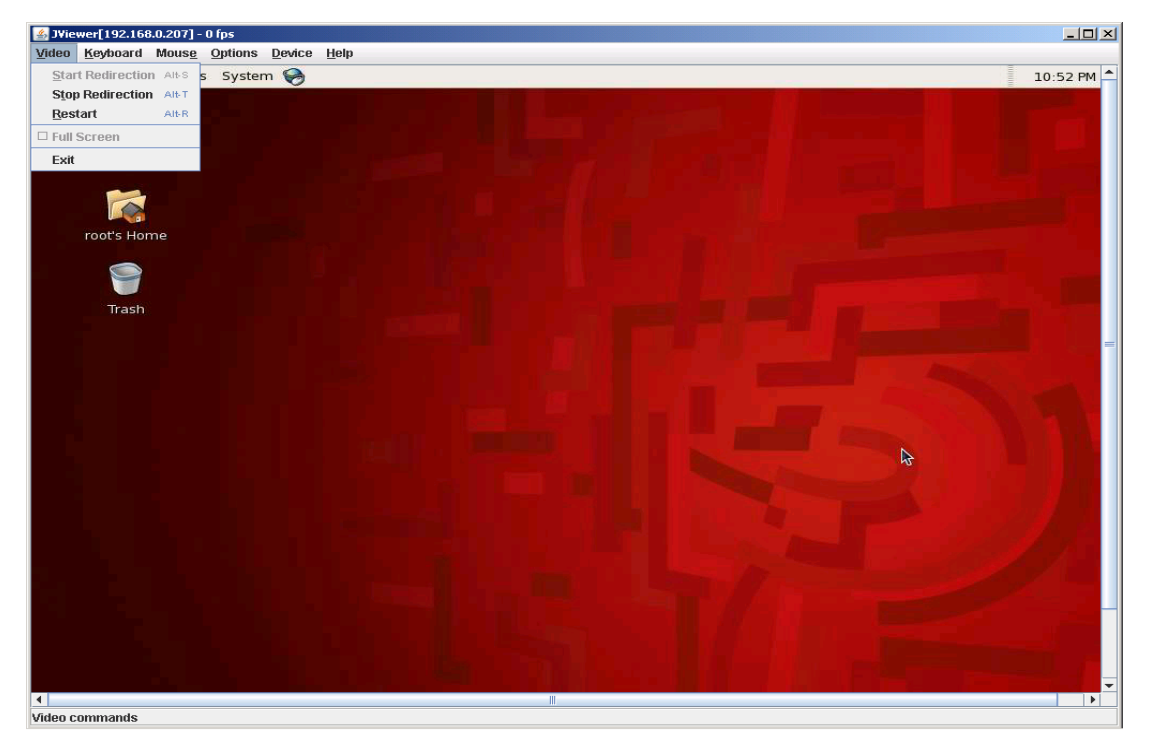

**2)** Keyboard - To avoid any problems with special key combination interference, you may need to use this drop down menu to send special Key combinations to the remote OS.

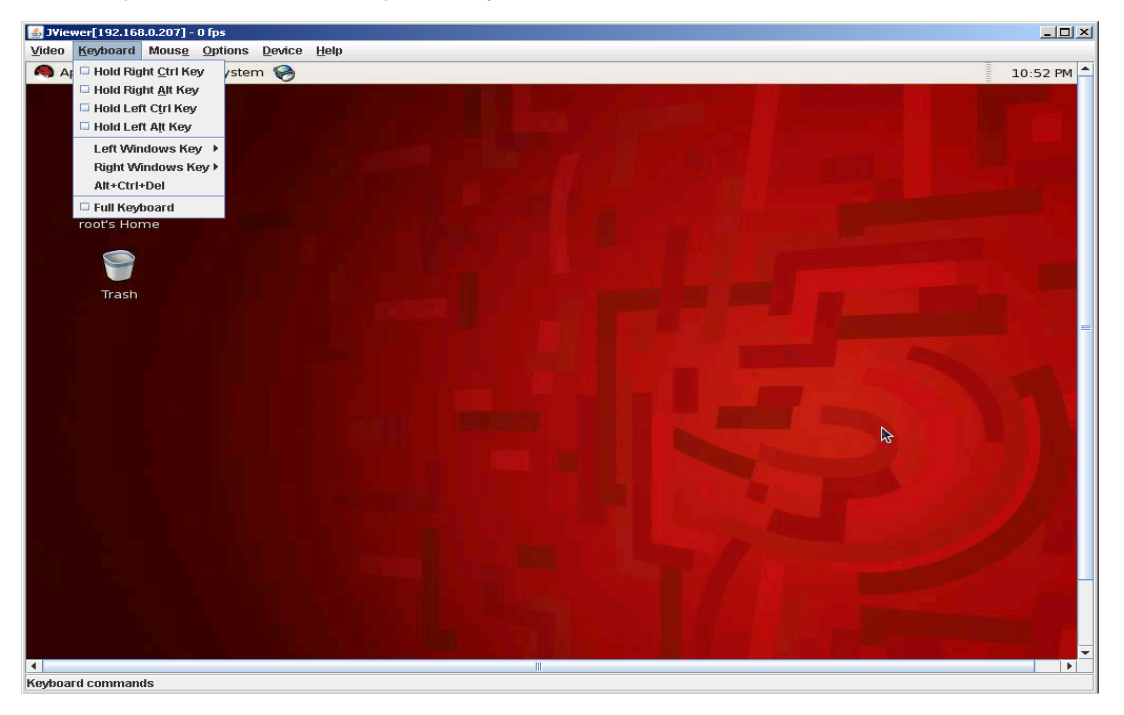

**3) Mouse** - Select <Mouse sync> to allow the mouse to work correctly within the JViewer remote screen (in sync with remote OS). Press <alt-M> to release "mouse sync" and return mouse control to local OS.

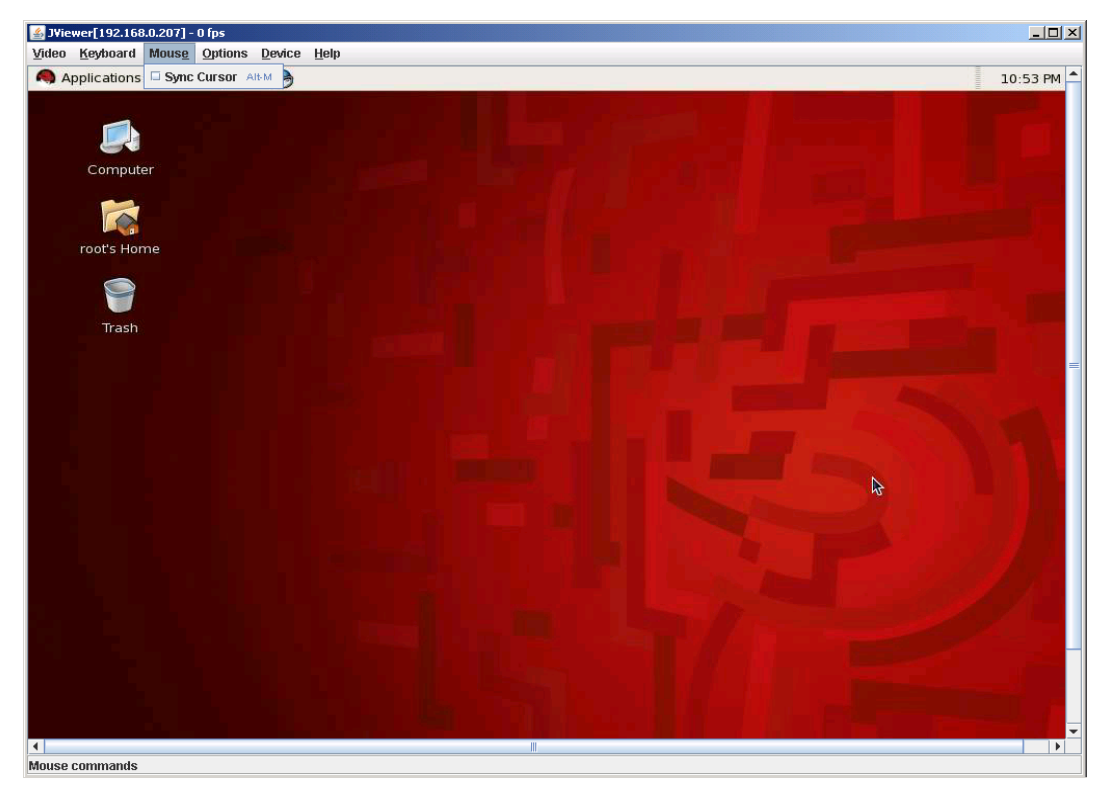

4) Options – Select <Options> menu to configure KVM-over-IP Video engine or the bandwidth settings

| eo <u>K</u> eyboard Mous <u>e</u> Options <u>D</u> evi | ce <u>H</u> elp                         |                   |                                        |
|--------------------------------------------------------|-----------------------------------------|-------------------|----------------------------------------|
| Applications Places System 🤤                           | •                                       |                   | 10:55 P                                |
|                                                        |                                         |                   |                                        |
|                                                        |                                         |                   |                                        |
| Computer                                               |                                         |                   |                                        |
|                                                        | 💰 Video Engine Configuration            | ×                 |                                        |
| root's Home                                            | Settings                                |                   |                                        |
|                                                        | Hide Hardware Cursor :                  | 2                 |                                        |
| 9                                                      | Transmit Video deltas Only :            |                   |                                        |
| Trash                                                  | Compression Mode :                      | YUV 420 💌         |                                        |
|                                                        | DCT Quant Quality :                     | 16 Best Quality 💌 |                                        |
|                                                        | DCT Quant Table Select :                | 4                 |                                        |
|                                                        | Sharp Block DCT Quant Quality :         | 23 💌              |                                        |
|                                                        | Sharp Block DCT Quant<br>Table Select : | 7 Best Quality 💌  | 45                                     |
|                                                        | Qk                                      | Cancel            |                                        |
|                                                        |                                         |                   |                                        |
|                                                        |                                         |                   |                                        |
|                                                        |                                         |                   |                                        |
|                                                        |                                         |                   |                                        |
|                                                        |                                         |                   | the second second second second second |

5) Device – You can choose from a redirect list of CD-ROM, ISO, Floppy or Floppy Image

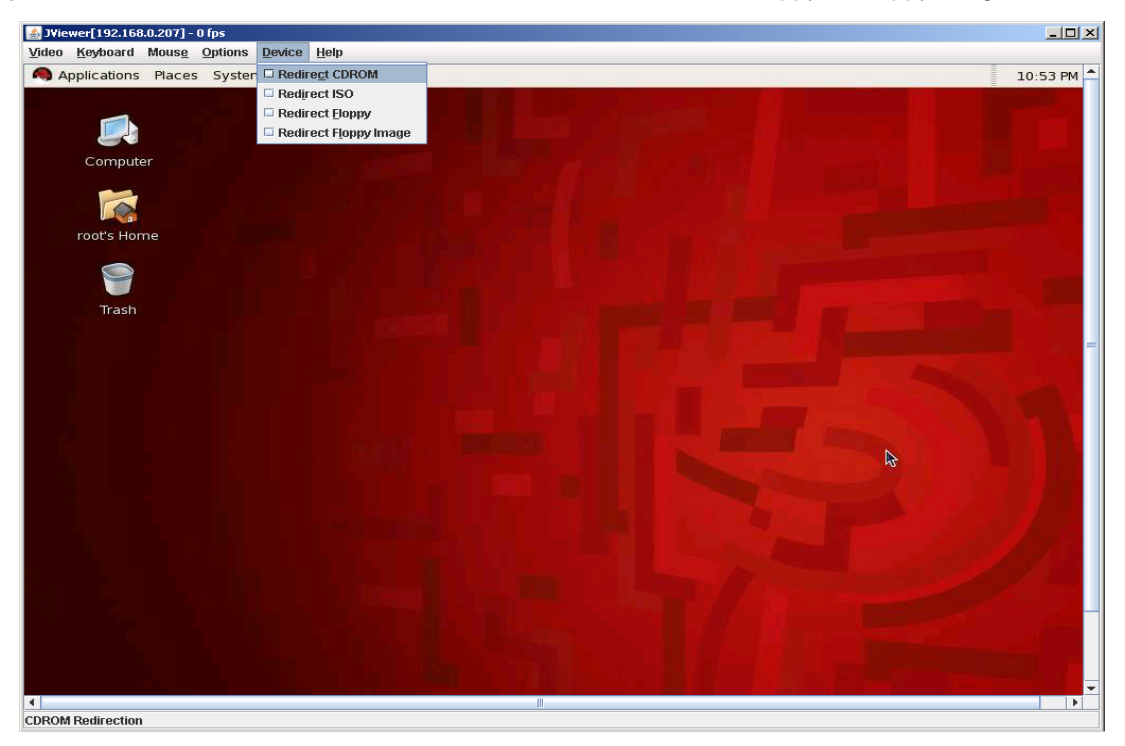

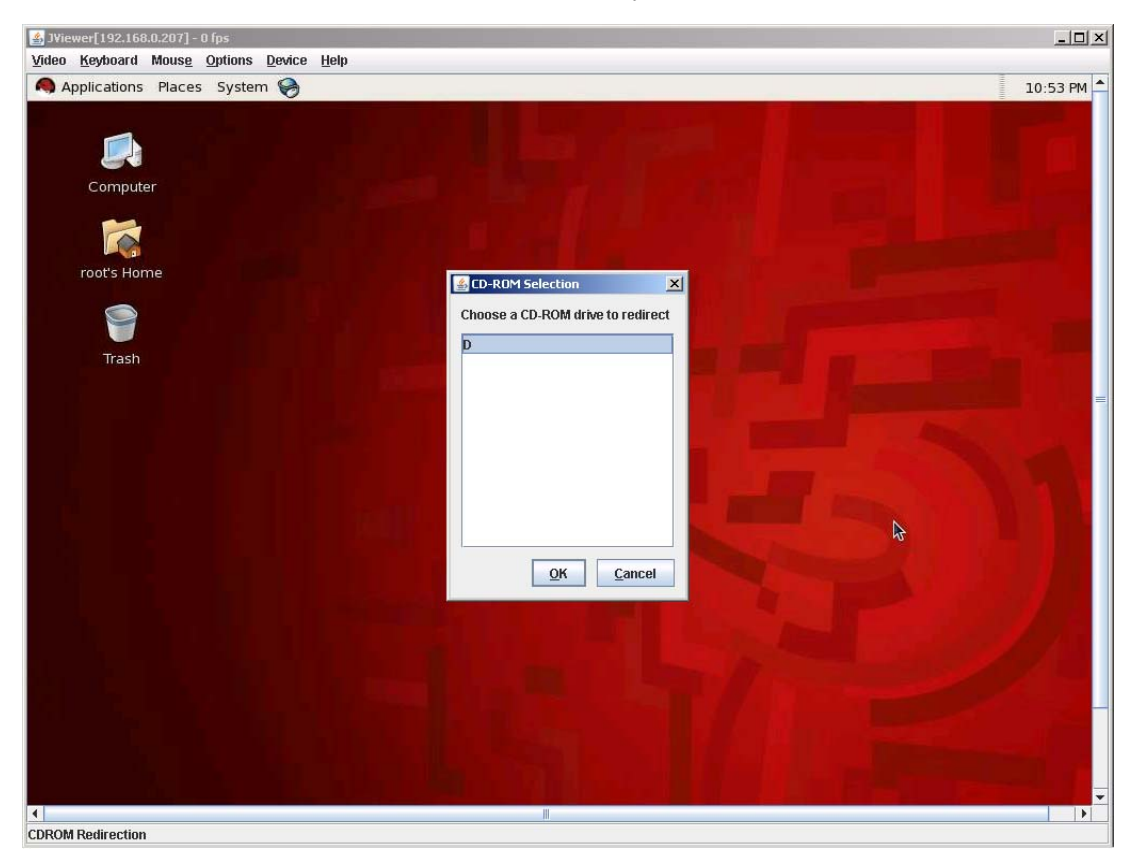

Choose a local CD-ROM drive to redirect to the remote system.

**Note:** You will need to configure the "Boot order" on the remote system (via remote station BIOS Setup, after selecting the CD-ROM to redirect) before the remote system will boot from the redirected CD-ROM.

#### 3.5.2 Power Controls and Status

Various options are available on this page to reset power, power off, power on or power cycle the remote system.

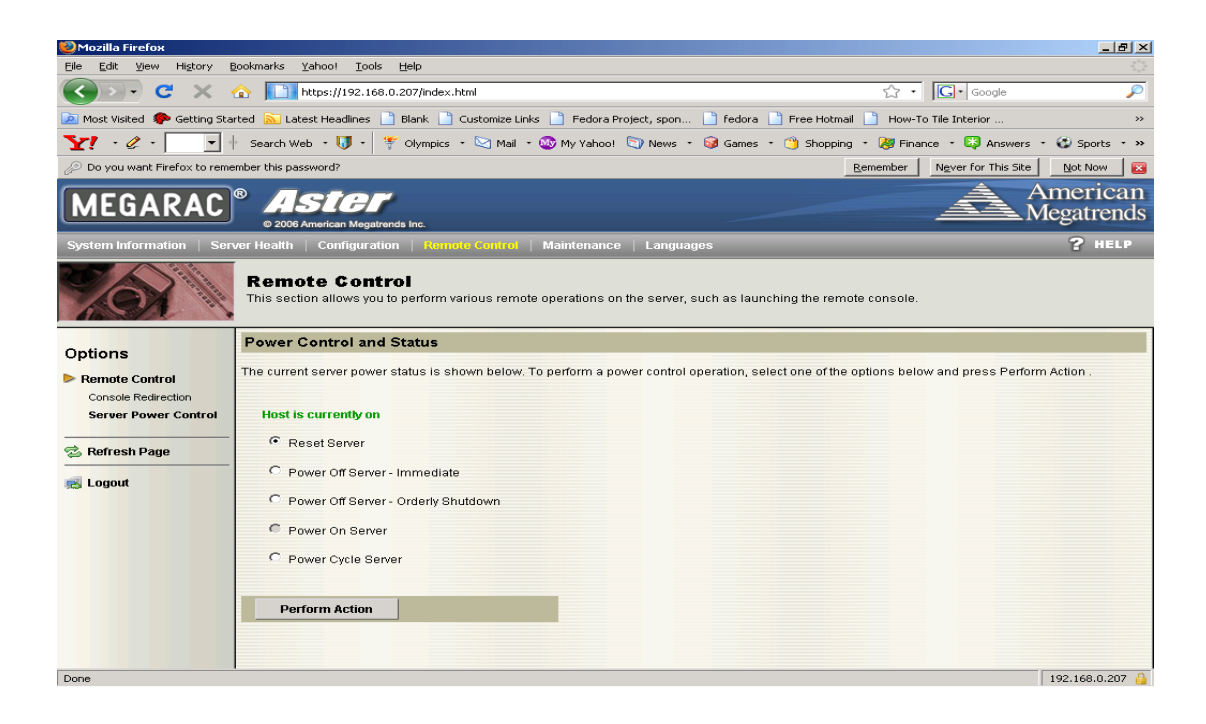

#### 3.5.3 Other Controls

Select options on this page to locate a particular chassis through a LED ID check, clear CMOS and lock control to the local system through the remote system.

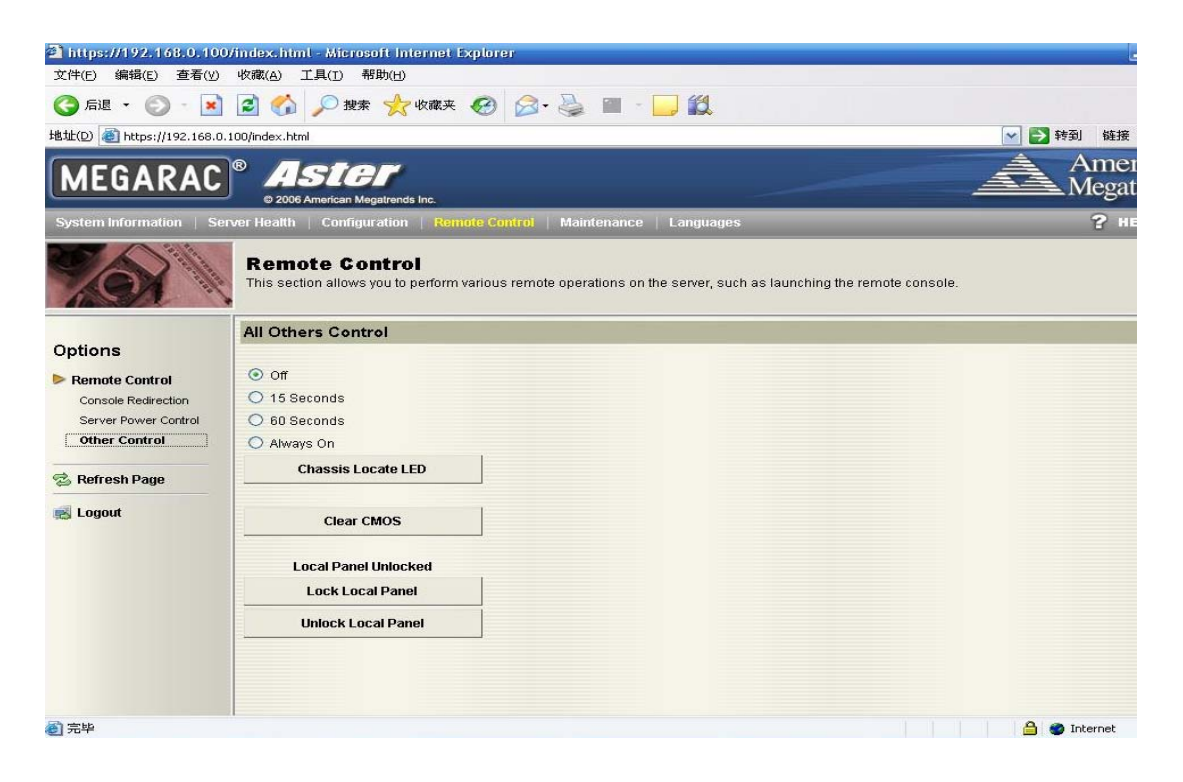

### 3.6 Maintenance

This section allows you to perform maintenance tasks on a remote device.

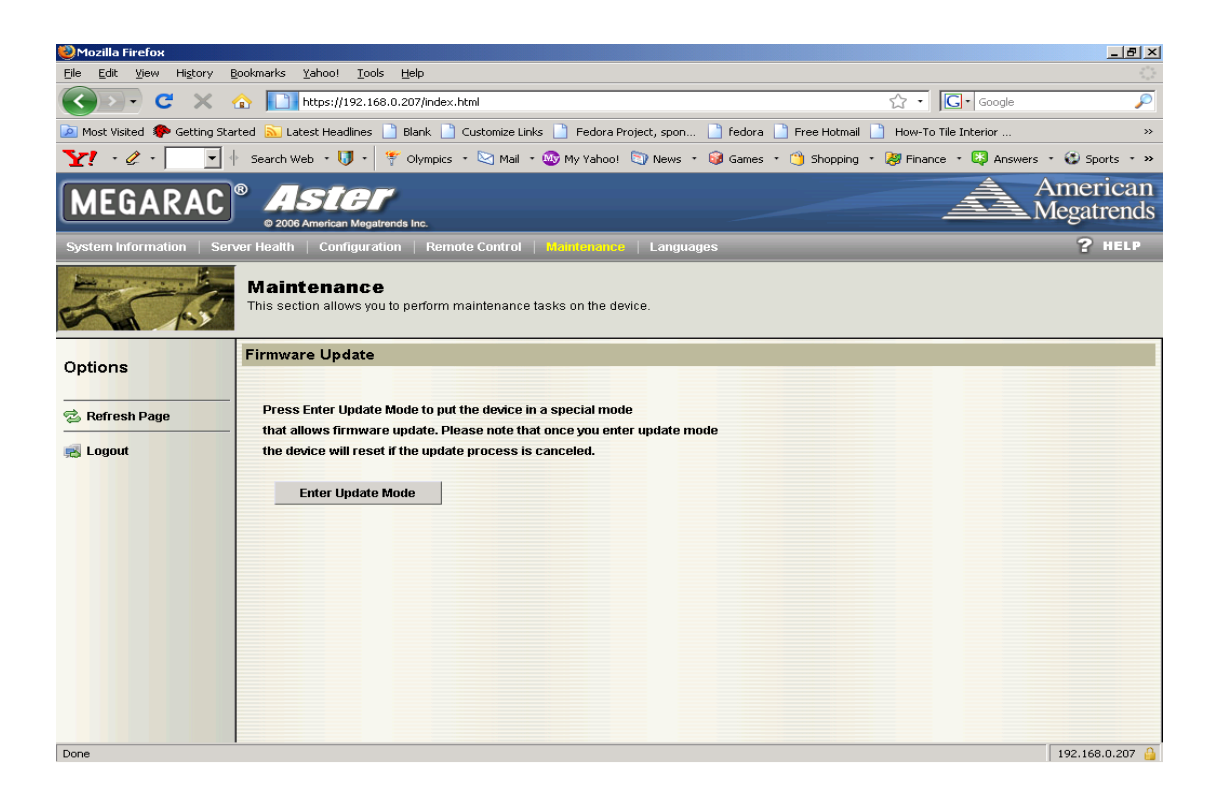

#### 3.6.1 Firmware Update

Select firmware to upload and then press "update firmware" button to precede with a firmware update.

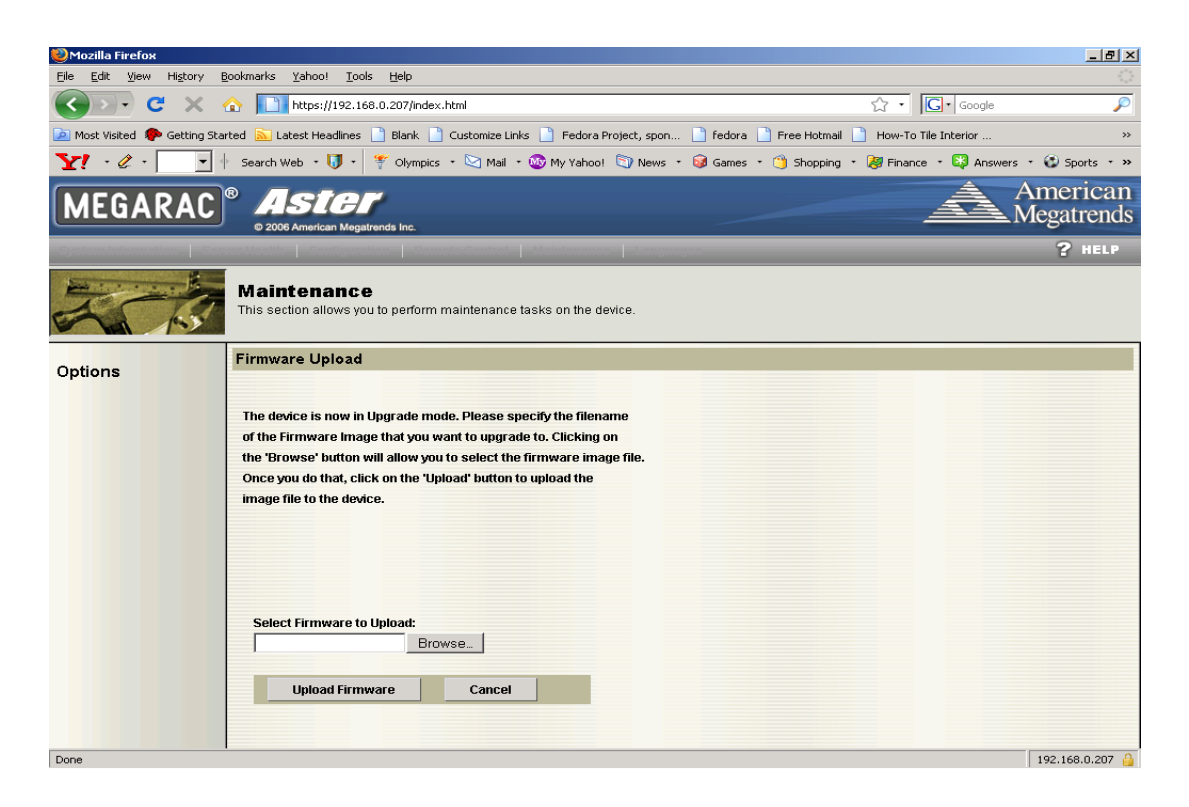

#### 3.6.2 Pre-reserve Configuration

The BMC will verify the firmware version. If a new a firmware has been found, then a warning message will appear to state that an uploaded image is different than the current version.

If you wish to update your firmware, one important step to consider is the Preserve Configuration check box. Preserve Configuration means that the flash tool will keep the previous configuration (ie. SDR, FRU, LAN configuration and etc). If the new firmware you are flashing makes changes to some configuration (ie. sensor threshold or etc.), you should uncheck this box.

Note: If this is the first time you have used the BMC, we aware that there will be no previous configuration and that will cause you to lose your FRU data and static IP address.

| ۷                          |                        | Mozil                            | la Firefox                                          |                                           | _ • × | A             |
|----------------------------|------------------------|----------------------------------|-----------------------------------------------------|-------------------------------------------|-------|---------------|
| <u>File Edit View Go B</u> | ookmarks <u>T</u> ools | Help                             |                                                     |                                           | 0     | Ap            |
| 🔷 • 🔶 - 🛃 🗵                | 19 http://19           | 92.168.0.12/index.html           |                                                     | 🔻 🔕 Go 💽                                  |       | plicat        |
| 🚯 Release Notes 🚯 Fee      | dora Project 🛯 🗋 Fe    | dora Weekly News 📋 Com           | munity Support  📄 Fedora Core (                     | 5 📕 Red Hat Magazine                      |       | ions          |
|                            |                        |                                  | http://192.1                                        | .68.0.12                                  | ×     | ₽             |
| MEGAKAC                    | © 2006 American Me     | egatrends                        | re image has been verified. The u<br>vice firmware. | iploaded image is a differnt version of t | he    | aces          |
| System information   Set   | ver Health   Conlig    | garation                         |                                                     |                                           |       | Syst          |
| Harris Harris              | Maintenance            |                                  |                                                     |                                           | 2 OK  | em            |
| F 15                       | This section allows    | you to perform maintenance tasks | s on the device.                                    |                                           |       | )<br>()<br>() |
| <b>.</b>                   | Firmware Uploa         | ad                               |                                                     |                                           |       | 8             |
| Options                    |                        |                                  |                                                     |                                           |       | 8             |
|                            | Upgradeable Modul      | es                               |                                                     |                                           |       | <u> </u>      |
|                            | Me                     | oduleName 🔺                      | Existing Version                                    | New Version                               |       |               |
|                            |                        | RAC-SP                           | 1.4                                                 | 1.3                                       |       |               |
|                            | Preserve Conf          | liguration<br>Ide Cancel         |                                                     |                                           |       | 6:38 PI       |
| Done                       |                        |                                  |                                                     |                                           | 0     |               |
| 🐟 🔲 root@localhost:        | ~ 🛛 🖬 r                | oot@localhost:~                  | 🔮 Mozilla Firefox                                   | 🔮 http://192.168.0.78 - Probl) 👿          |       | 9             |

# 3.7 Group Control

The page allows you to control multiple BMC's at the same time. The machine that you are currently logged into through the AST2050 chipset will be named "localhost". You can then use this screen to get Model, Power Status, Sensor, SEL and Front Panel Lockout information for all the other systems that are connected.

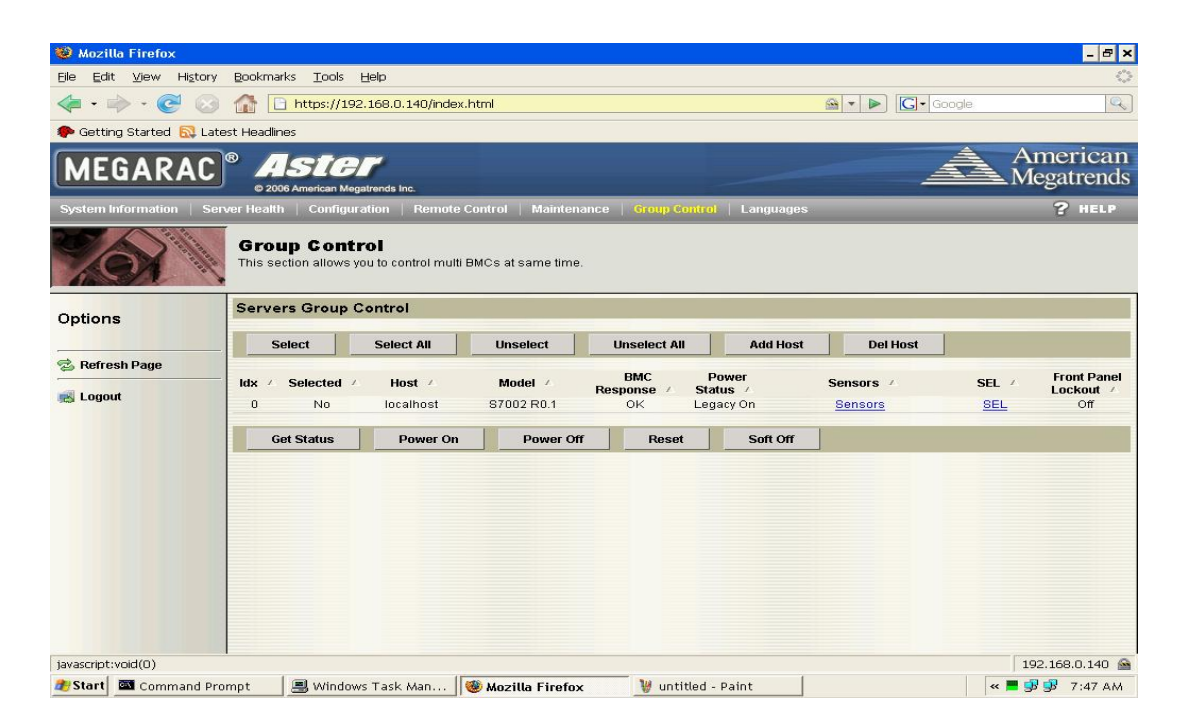

#### 3.7.1 Sensors

Click "Sensors" and you will get the sensor readings of the Host that you choose

| 🍩 Mozilla Firefox 🛛                  |                                           |                              |                 |                                     |                                  | - 8 ×                  |
|--------------------------------------|-------------------------------------------|------------------------------|-----------------|-------------------------------------|----------------------------------|------------------------|
| Elle <u>E</u> dit ⊻lew Hi <u>s</u> t | tory <u>B</u> ookmarks <u>T</u> ools      | Help                         |                 |                                     |                                  | 0                      |
|                                      | 🖂 🚮 🗋 https://19                          | 2.168.0.140/index.html       |                 |                                     | G • Google                       | Q.                     |
| 🌮 Getting Started 🔝                  | Latest Headlines                          |                              |                 |                                     |                                  |                        |
| MEGARA                               | C <sup>®</sup> ASIC<br>© 2006 American Me | gatrends Inc.                |                 |                                     | A                                | American<br>Megatrends |
| System Information                   | Server Health   Configu                   | ration   Remote Control      | Maintenance     | Group Control   Languages           |                                  | ? HELP                 |
| KOX                                  | Group Cont<br>This section allows         | you to control multi BMCs at | same time.      |                                     |                                  |                        |
| Options                              | This page displays s                      | ystem sensor information, in | cluding reading | s and status. You can toggle viewin | g the thresholds for the sensors | s by pressing the Show |
| 😒 Refresh Page                       | Select a sensor type                      | category:                    |                 |                                     | Sensor Re                        | adings: 20 sensors     |
|                                      |                                           |                              |                 |                                     |                                  |                        |
|                                      | Name /                                    | Status                       |                 |                                     | Reading /                        |                        |
|                                      | CPUU Vcore                                | Normal                       |                 |                                     | 1.032 Volts                      | -                      |
|                                      | CPU1 Vcore                                | Normai                       |                 |                                     | Not Available                    |                        |
|                                      | FSB VII                                   | Normal                       |                 |                                     | 1.088 Volts                      |                        |
|                                      | +3.3V                                     | Normai                       |                 |                                     | 3.28 VUIIS                       |                        |
|                                      | +30                                       | Normal                       |                 |                                     | 4.944 Volts                      |                        |
|                                      | 5) (Standby                               | Normal                       |                 |                                     | 12.192 Volts                     |                        |
|                                      | VPAT                                      | Normal                       |                 |                                     | 4.52 Volts                       |                        |
|                                      | CPLI0 Temp                                | Normal                       |                 |                                     | 3.166 Volta                      |                        |
|                                      | CPUII Tomp                                | Normal                       |                 |                                     | Not Available                    | -                      |
|                                      | Refresh                                   | Show Thresholds              | Back            |                                     |                                  |                        |
| Done                                 |                                           |                              |                 |                                     |                                  | 192.168.0.140 🙈        |
| Start Start                          | d Promot 🛛 🔳 Window                       | ws Task Man                  | lla Firefox     | MAMLEW-GROUP.7                      |                                  | K 🔳 🔐 🔐 7.52 AAA       |

# 3.7.2 localhost Event Log

Click "SEL" and you will get the system event logs of the Host that you chose.

| 🥹 Mozilla Firefox            |                                                          |                             |                                 |                              | - 8 ×                              |
|------------------------------|----------------------------------------------------------|-----------------------------|---------------------------------|------------------------------|------------------------------------|
| <u>Eile E</u> dit ⊻iew Histo | ry <u>B</u> ookmarks <u>T</u> ools <u>H</u> elp          |                             |                                 |                              | 0                                  |
|                              | https://192.168.0.140/inde                               | x.html                      |                                 | 🗠 🔹 🕨 🔽                      | Google                             |
| 🥵 Getting Started 🔂 L        | atest Headlines                                          |                             |                                 |                              |                                    |
| MEGARAC                      | ® ASICI<br>© 2006 American Megatrends Inc.               |                             |                                 |                              | American<br>Megatrends             |
| System Information   5       | Server Health   Configuration   Remote                   | Control   Maintenance       | Group Control   Languag         | es                           | ? HELP                             |
| Kox I                        | Group Control<br>This section allows you to control mult | i BMCs at same time.        |                                 |                              |                                    |
| Options                      | Below is a table of the events from the s                | system's event log. You car | n choose a category from the pu | ill-down box to filter the   | events, and also sort them by      |
| 🗟 Refresh Page               | - clicking on a column header.                           |                             |                                 |                              |                                    |
|                              | Select an event log category:                            | •                           |                                 |                              |                                    |
| Regout                       | J demain opecine Events                                  |                             |                                 |                              | Event Log: 1 event entries         |
|                              | Event ID / Time Stamp /<br>1 01/09/2009 07:37:16         | Sensor Name /<br>SYS Temp 1 | Sensor Type /<br>Temperature    | Description A [9] - Asserted |                                    |
| Done                         | Clear Event Log Back                                     | 🔹 🕷 Mozilla Firefox         | ₩ AMI-FW-GROUP-8                |                              | 192,168.0.140 🐋<br>≪ ■ 😼 😼 7:52 AM |

# 3.7.3 Add Host

Click "Add Host" button to add additional host systems.

| 🥨 Mozilla Firefox                                                                                                    |                                                                                                    |                            |                           |                | - 8 ×                  |
|----------------------------------------------------------------------------------------------------|----------------------------------------------------------------------------------------------------|----------------------------|---------------------------|----------------|------------------------|
| <u>E</u> ile <u>E</u> dit ⊻iew History                                                                                                    | <u>B</u> ookmarks <u>T</u> ools <u>H</u> elp                                                                  |                            |                           |                | ()                     |
| <ul> <li>-</li> <li>-</li></ul> | https://192.168.0.140/                                                                                        | ndex.html                  |                           | 🙆 🔹 🕨 🚺 Google | <u> </u>               |
| 🌮 Getting Started 🔂 Late                                                                                                    | est Headlines                                                                                                 |                            |                           |                |                        |
| MEGARAC                                                                                                    | Aster     © 2006 American Megatrends Inc.                                                                     |                            |                           | Â              | American<br>Megatrends |
| System Information   Ser                                                                                                    | ver Health   Configuration   Rer                                                                              | note Control 🕴 Maintenance | Group Control   Languages |                | ? HELP                 |
| XOX \                                                                                                    | Group Control<br>This section allows you to control                                                           | multi BMCs at same time.   |                           |                |                        |
| Options                                                                                                    | Add a Host in Group BMC                                                                                       | Control                    |                           |                |                        |
| 😒 Refresh Page                                                                                                    | BMC IP Address<br>Share same user and<br>password with localhost?<br>User Name<br>Password<br>Retype Password | <b>1</b>                   |                           |                |                        |
| Done                                                                                                    |                                                                                                    |                            |                           |                | 192.168.0.140          |
| 🏄 Start 🖾 Command Pro                                                                                                    | ompt 🛛 🔳 Windows Task Man.                                                                                    | 😻 Mozilla Firefox          | 🦉 AMI-FW-GROUP-2          | •              | : 📕 😼 🥵 7:48 AM        |

Input BMC IP address, user name and password. The Username and password of new BMC are shared with localhost by default. Of course, you could type the correct one if different.

| 🥹 Mozilla Firefox       |                                                       |                                      |                     | - 🗗 🗙                  |
|-------------------------|-------------------------------------------------------|--------------------------------------|---------------------|------------------------|
| Eile Edit View History  | r <u>B</u> ookmarks <u>T</u> ools <u>H</u> elp        |                                      |                     | 0                      |
| \land • 🔶 • 🕑 😣         | https://192.168.0.140/m                               | ndex.html                            | 🙆 🔹 🕨 💽 -           | Google                 |
| 🀢 Getting Started 🔂 Lat | test Headlines                                        |                                      |                     |                        |
| MEGARAC                 | Aster     0 2006 American Megatrends Inc.             |                                      |                     | American<br>Megatrends |
| System Information   Se | erver Health   Configuration   Ren                    | iote Control   Maintenance   Group C | Control   Languages | ? HELP                 |
| 101                     | Group Control<br>This section allows you to control r | nulti BMCs at same time.             |                     |                        |
| Options                 | Add a Host in Group BMC (                             | Control                              |                     |                        |
|                         | BMC IP Address                                        | 192.168.0.140                        |                     |                        |
| 🗟 Refresh Page          | Share same user and                                   | F                                    |                     |                        |
| 🛃 Logout                | password with localhost?                              |                                      |                     |                        |
|                         | User Name                                             | root                                 |                     |                        |
|                         | Password                                              | *****                                |                     |                        |
|                         | Retype Password                                       | kolokolokolok                        |                     |                        |
|                         | Save Cancel                                           |                                      |                     |                        |
|                         |                                                       |                                      |                     |                        |
|                         |                                                       |                                      |                     |                        |
|                         |                                                       |                                      |                     |                        |
|                         |                                                       |                                      |                     |                        |
|                         |                                                       |                                      |                     |                        |
|                         |                                                       |                                      |                     |                        |
| Done                    | 1-                                                    |                                      | 1                   | 192.168.0.140 🔗        |
| 💐 Start 🔤 Command Pr    | rompt 🔰 📕 Windows Task Man.                           | - 🧐 Mozilla Firefox 🛛 🦉 AM           | I-FW-GROUP-3        | « 📕 😼 🞐 7:48 AM        |

Clicking the "Save" button in the 'add host' page will give you the following

| 🥹 Mozilla Firefox         |                                          |                             |                   |                 |                   |              |            | - 8 ×                  |
|---------------------------|------------------------------------------|-----------------------------|-------------------|-----------------|-------------------|--------------|------------|------------------------|
| Eile Edit ⊻iew History    | <u>B</u> ookmarks <u>T</u> ools <u>F</u> | <u>H</u> elp                |                   |                 |                   |              |            | $\diamond$             |
| 💠 • 🔶 • 💽 😣               | 192 https://192                          | .168.0.140/index.ht         | ml                |                 |                   | 💁 🔹 🕨 💽 🕞 Go | ogle       | Q                      |
| 🌮 Getting Started 🔂 Late  | st Headlines                             |                             |                   |                 |                   |              |            |                        |
| MEGARAC                   | ASIC     © 2006 American Mega            | ntrends Inc.                |                   |                 |                   | 4            |            | merican<br>egatrends   |
| System Information   Serv | ver Health 🕴 Configura                   | ition   Remote Co           | ntrol   Maintenan |                 | trol   Languages  |              |            | ? HELP                 |
| XOX \                     | Group Contr<br>This section allows yo    | ol<br>u to control multi BN | ICs at same time. |                 |                   |              |            |                        |
| Options                   | Servers Group C                          | ontrol                      |                   |                 |                   | - numeral    |            |                        |
| 🗟 Refresh Page            | Select                                   | Select All                  | Unselect          | Unselect All    | Add Host          | Der Host     | 4          |                        |
|                           | ldx / Selected /                         | Host /                      | Model /           | BMC<br>Response | Power<br>Status / | Sensors /    | SEL /      | Front Panel<br>Lockout |
|                           | 0 No                                     | localhost                   | \$7002 R0.1       | OK              | Legacy On         | Sensors      | <u>SEL</u> | Off                    |
|                           | I NU                                     | 192.168.0.140               | Unkown            | Unkown          | Unkown            | Unkown       | Unkown     | Unkown                 |
|                           | Get Status                               | Power On                    | Power Off         | Reset           | Soft Off          |              |            |                        |
|                           |                                          |                             |                   |                 |                   |              |            |                        |
| Done                      |                                          |                             |                   |                 |                   |              | 19         | 2.168.0.140 🚔          |
| Start Command Pro         | mpt 📃 🖳 Window:                          | s Task Man 🧕 🧐              | Mozilla Firefox   | 👹 AMI-F         | W-GROUP-4         |              | « 📕 🤧      | 😼 7:49 AM              |

#### 3.7.4 Delete Host

You can use the "Del Host(s)" button to delete any host on the list.

| 🥮 Mozilla Firefox                                |                                       |                                      |                    |                   |                   |           |        | - 8 ×                  |
|--------------------------------------------------|---------------------------------------|--------------------------------------|--------------------|-------------------|-------------------|-----------|--------|------------------------|
| <u>Eile E</u> dit <u>V</u> iew Hi <u>s</u> tory  | <u>B</u> ookmarks <u>T</u> ools I     | <u>-l</u> elp                        |                    |                   |                   |           |        | $\langle \rangle$      |
| < • 🔶 • 🥑 🛞 🏠 🗋 https://192.168.0.140/index.html |                                       |                                      |                    |                   |                   |           |        | Q)                     |
| 🌮 Getting Started 🔝 Late                         | st Headlines                          |                                      |                    |                   |                   |           |        |                        |
| MEGARAC                                          | B ASIC<br>© 2006 American Mega        | 7<br>atrends Inc.                    |                    |                   |                   | 4         |        | merican<br>egatrends   |
| System Information   Serv                        | ver Health 🕴 Configura                | ation   Remote C                     | ontrol   Maintenan | ice   Group Cor   | trol   Languages  |           |        | ? HELP                 |
|                                                  | Group Contr<br>This section allows yo | r <b>ol</b><br>ou to control multi B | MCs at same time.  |                   |                   |           |        |                        |
| Options                                          | Servers Group Control                 |                                      |                    |                   |                   |           |        |                        |
|                                                  | Select                                | Select All                           | Unselect           | Unselect All      | Add Host          | Del Host  |        |                        |
| Z Refresh Page                                   | ldx 🔺 Selected 🗸                      | Host /                               | Model /            | BMC<br>Response / | Power<br>Status 4 | Sensors / | SEL /  | Front Panel<br>Lockout |
| in rogour                                        | 0 No                                  | localhost                            | \$7002 R0.1        | OK                | Legacy On         | Sensors   | SEL    | Off                    |
|                                                  | T Tes                                 | 192.100.0.140                        | OTIKOWIT           | OHKOWH            | Onkown            | Onkown    | Onkown | Onkown                 |
|                                                  | Get Status                            | Power On                             | Power Off          | Reset             | Soft Off          |           |        |                        |
|                                                  |                                       |                                      |                    |                   |                   |           |        |                        |
| Done                                             |                                       | 50.00                                |                    |                   |                   |           | 193    | 2.168.0.140 🔗          |
| Btart Command Pro                                | mpt 📃 🗏 Window                        | s Task Man                           | 🖲 Mozilla Firefox  | 👹 AMI-F           | W-GROUP-5         |           | « 📕 😼  | 😼 7:49 AM              |

Click the line of host(s) you want to select, click the "Select" button and you will find the "Selected" value become "Yes". Only once a host(s) has been selected can it be deleted.

| 🥮 Mozilla Firefox                                                                                                    |                      |                       |                                          |                    |                   |                   |              |            | _ 8 ×                |
|----------------------------------------------------------------------------------------------------|----------------------|-----------------------|------------------------------------------|--------------------|-------------------|-------------------|--------------|------------|----------------------|
| Eile Edit ⊻iew Hiş                                                                                                    | story <u>B</u> ookma | rks <u>T</u> ools     | Help                                     |                    |                   |                   |              |            | 0                    |
| <ul> <li></li></ul> <li> <li></li> <li> <li></li> <li> <li><!--</td--><td>🛛 🏠 🖸</td><td>https://19</td><td>2.168.0.140/index.h</td><td>tml</td><td></td><td></td><td>💁 🔹 🕨 💽 • Ge</td><td>oogle.</td><td>Q</td></li></li> | 🛛 🏠 🖸                | https://19            | 2.168.0.140/index.h                      | tml                |                   |                   | 💁 🔹 🕨 💽 • Ge | oogle.     | Q                    |
| P Getting Started                                                                                                    | Latest Headlin       | nes                   |                                          |                    |                   |                   |              |            |                      |
| MEGARA                                                                                                    |                      | SIC<br>D6 American Me | gatrends Inc.                            |                    | _                 |                   | 4            |            | nerican<br>egatrends |
| System Information                                                                                                    | Server Health        | n   Configu           | ration   Remote Co                       | ontrol   Maintenan |                   | ntrol   Languages |              |            | ? HELP               |
| Options                                                                                                    | Grou<br>This se      | up Cont               | rol<br>/ou to control multi B<br>Control | MCs at same time.  |                   | GET 1             | 92.168.0.141 | STATUS     |                      |
|                                                                                                    | s                    | elect                 | Select All                               | Unselect           | Unselect All      | Add Host          | Del Host     | 5          |                      |
| Refresh Page                                                                                                    | ldx /                | Selected /            | Host /                                   | Model /            | BMC<br>Response / | Power<br>Status / | Sensors 7    | SEL 🗠      | Front Panel          |
| Elogout                                                                                                    | 0                    | No                    | localhost                                | S7002 R0.1         | ок                | Legacy On         | Sensors      | <u>SEL</u> | Off                  |
|                                                                                                    | 1                    | No                    | 192.168.0.140                            | \$7002 R0.1        | ок                | Legacy On         | Sensors      | SEL        | Off                  |
|                                                                                                    | 2                    | No                    | 192.168.0.141                            | Unkown             | Wait              | Unkown            | Unkown       | Unkown     | Unkown               |
|                                                                                                    | G                    | et Status             | Power On                                 | Power Off          | Reset             | Soft Off          |              |            |                      |
| Done                                                                                                    |                      |                       |                                          |                    |                   |                   |              | 10         | 2 168 0 140          |
| Done                                                                                                    |                      | E management          |                                          |                    |                   |                   |              | 192        | 2.168.0.140 🔛        |
| ಶ Start 🛛 🖾 Comman                                                                                                    | d Prompt             | 📕 Windov              | vs Task Man 🛛 😻                          | Mozilla Firefox    | 👹 AMI-F           | W-GROUP-9         |              | « 📕 🛃      | 🞐 7:54 AM            |

If the BMC is malfunctioning or not responding properly, the response column will display a wait. Only after the system has waited for 30 seconds and attempted another retry, will the display window show fail

| 🥹 Mozilla Firefox              |                  |                             |                                             |                    |          |                   |             |       | - 8 ×                   |
|--------------------------------|------------------|-----------------------------|---------------------------------------------|--------------------|----------|-------------------|-------------|-------|-------------------------|
| <u>File Edit View His</u> tory | Bookmar          | ks <u>T</u> ools <u>F</u>   | <u>t</u> elp                                |                    |          |                   |             |       | 5 <sup>0</sup> 0<br>500 |
| <b>◆ · ◆ ·  ⊘</b>              |                  | https://192                 | .168.0.140/index.ht                         | tml                |          |                   | 💁 • 🕨 💽 • G | oogle | Q.                      |
| Ҏ Getting Started 🔂 Late       | est Headlin      | es                          |                                             |                    |          |                   |             |       |                         |
| MEGARAC                        | ® /              | SIC<br>6 American Mega      | /<br>Itrends Inc.                           |                    |          |                   |             |       | merican<br>egatrends    |
| System Information   Ser       | ver Health       | Configura                   | ition   Remote Co                           | ntrol   Maintenan  |          | trol   Languages  |             |       | ? HELP                  |
| XON N                          | Grou<br>This sec | ip Contr<br>ction allows yo | ol<br>u to control multi BN                 | /ICs at same time. |          |                   |             |       |                         |
| Options                        | Servers Group C  |                             | select All Linselect Linselect All Add Host |                    | Add Host | Del Host          |             |       |                         |
| 😒 Refresh Page                 | ldx /            | Selected /                  | Host /                                      | Model /            | BMC      | Power<br>Status / | Sensors /   | SEL / | Front Panel             |
| 🛃 Logout                       | 0                | No                          | localhost                                   | S7002 R0.1         | OK       | Legacy On         | Sensors     | SEL   | Off                     |
|                                | 1                | No                          | 192.168.0.140                               | S7002 R0.1         | OK       | Legacy On         | Sensors     | SEL   | Off                     |
|                                | 2                | No                          | 192.168.0.141                               | Fail               | Fail     | Fail              | Fail        | Fail  | Fail                    |
|                                | Ge               | et Status                   | Power On                                    | Power Off          | Reset    | Soft Off          | J           |       |                         |
| Done                           |                  |                             |                                             |                    |          |                   |             | 19    | 2.168.0.140             |

# 4 Section 3.0 SMASH Command Line Protocol in AST2050/Pilot-2

### 4.0 Quick View

SMASH Command Line Protocol(SMASH CLP) provides server administrators a consistent command line interface for server monitoring and management tasks. It is a simple and standard way to access the Pilot-2 BMC.

## 4.1Enter/Exit of the SMASH CLP Console

Start SMASH Command Line Protocol (CLP) console via SSH. Start the SSH client, the user name and password are same as what was used with the web interface of the Pilot-II.

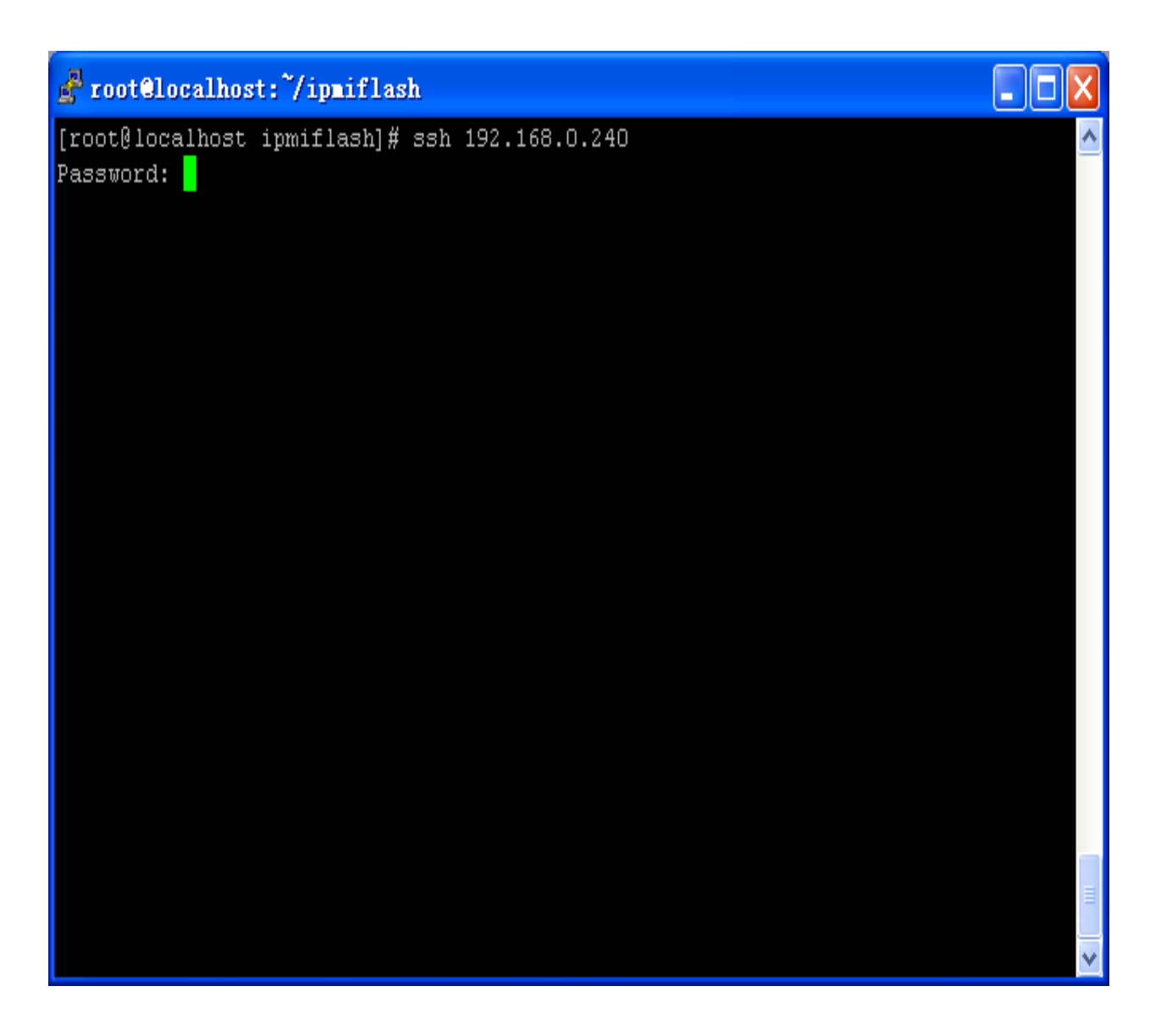

Enter the SMASH-CLP Console

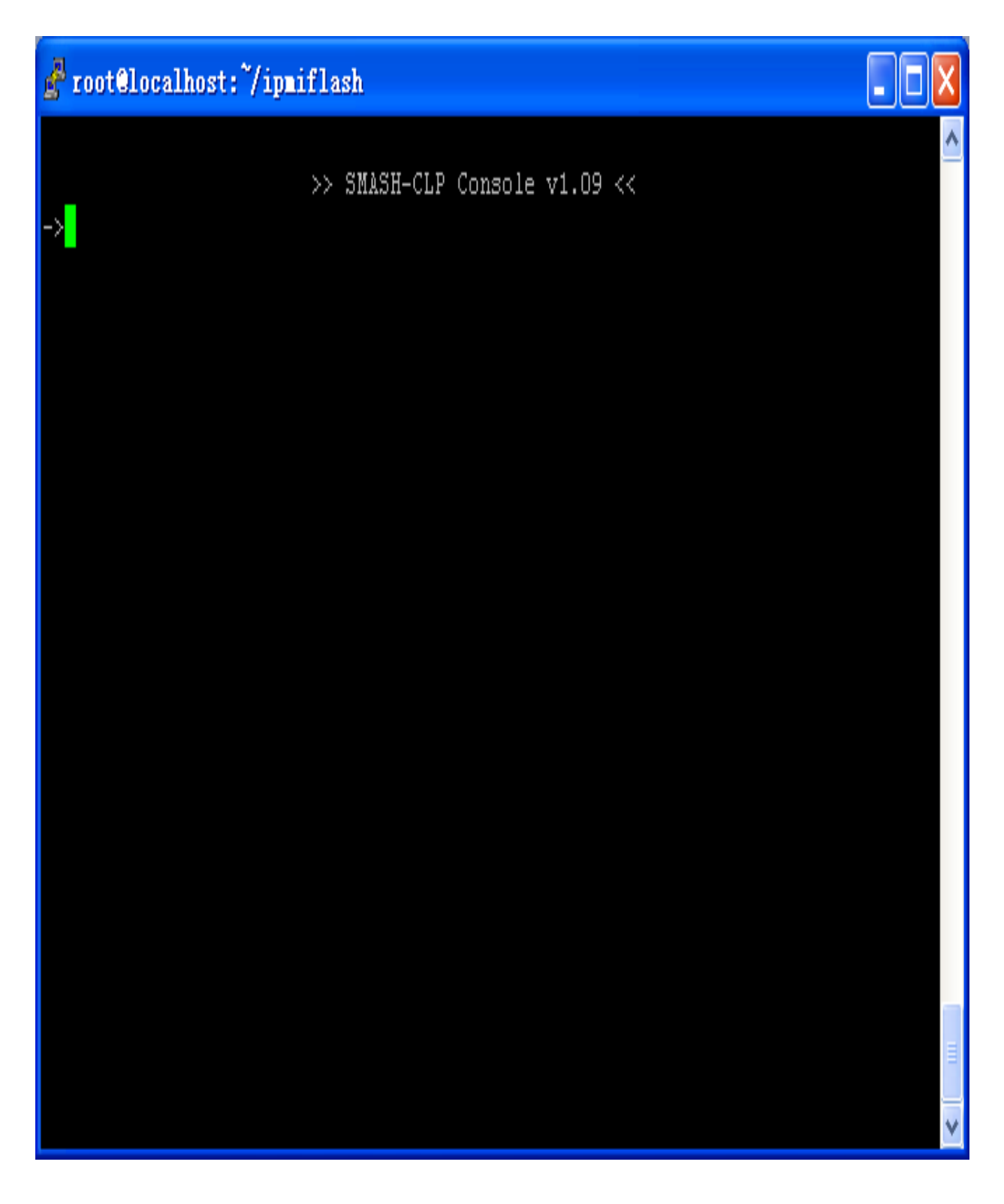

Type ->exit to exit SMASH CLP Console

| 🛃 root@localhost:~/ipmiflash        | X |
|-------------------------------------|---|
| settings1/                          | ^ |
| system1/                            |   |
| Properties:                         |   |
| identity=root                       |   |
| Verbs:                              |   |
| cd                                  |   |
| exit                                |   |
| help                                |   |
| show                                |   |
| version                             |   |
| ->exit                              |   |
| COMMAND COMPLETED :                 |   |
| exit                                |   |
| smash closed                        |   |
| Connection to 192.168.0.240 closed. | П |
| [root@localhost ipmiflash]#         | ۷ |

# 4.2 Features

4.2.1 System Power Status and Control

A user can get the system power status under "system1" by using the following command:

"->cd /system1"

"->show"

| 🛃 root@localhost:~/ipmiflash |   |
|------------------------------|---|
| sol1/                        | ^ |
| sp1/                         |   |
|                              |   |
| Properties:                  |   |
| CurrentPowerStatus=ON        |   |
| SysIdSupported=SUPPORTED     |   |
| SysIdentification=OFF        |   |
| TimeOutValue=INVALID         |   |
| identity=host                |   |
|                              |   |
|                              |   |
| Verbs:                       |   |
| cd                           |   |
| exit                         |   |
| help                         |   |
| reset                        |   |
| set                          |   |
| show                         |   |
| start                        |   |
| stop                         |   |
| version                      |   |
|                              | = |
|                              |   |
| ->                           | ~ |

A user can use basic terms such as "start", "stop" and "reset" on through the console by using the following command:

"->cd /system1"

"->start" or "->stop" or "->reset"

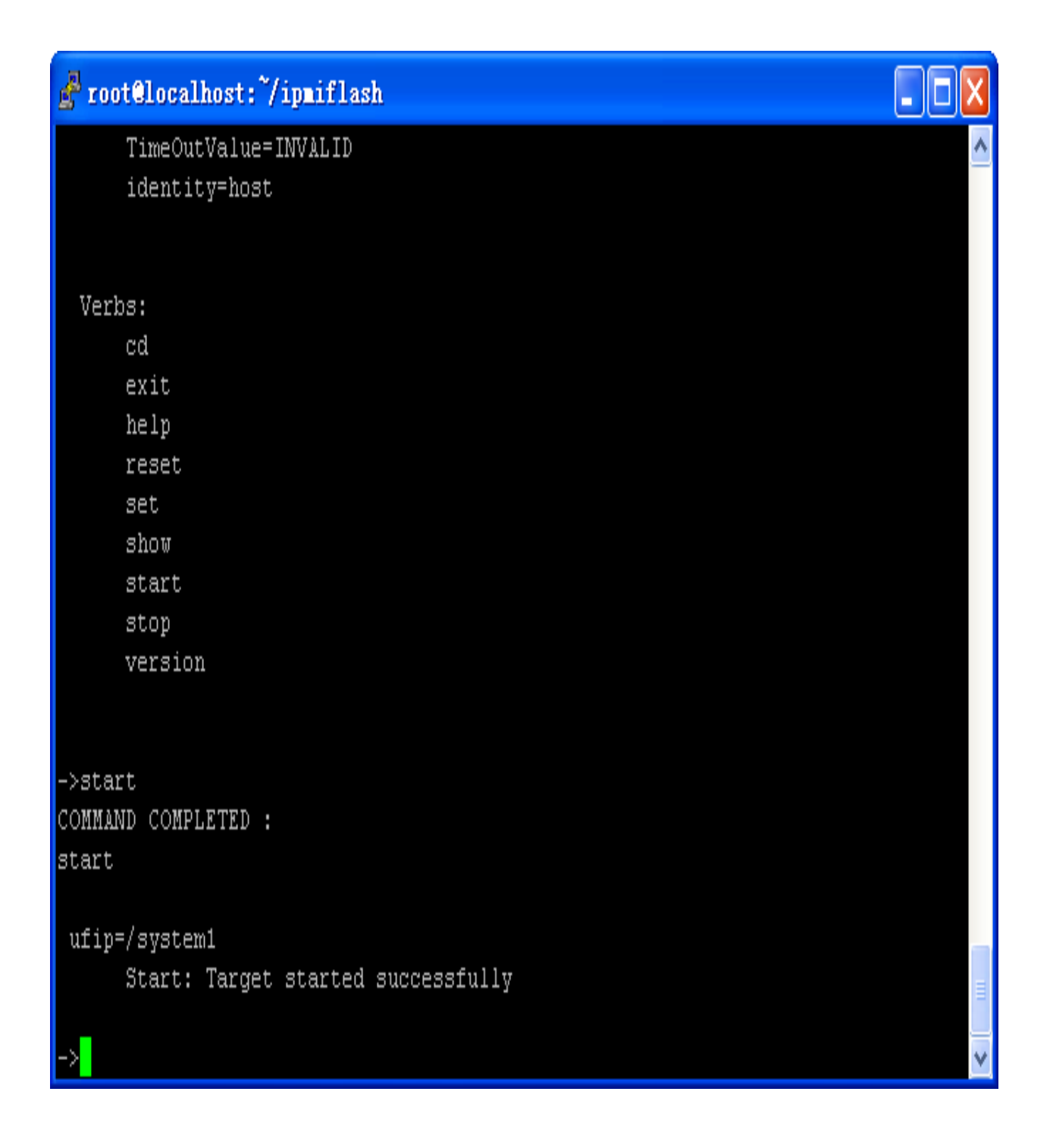

# 4.2.2 Serial Terminal

Under the SMASH-CLP, a user could redirect host serial port 1 to the remote console. A user will need to make sure that the SOL baud rate configuration matches the host serial port setting.

```
"->cd /system1/sol1"
'->start"
```

| 🛃 root@localho | st:~/ipmiflas | sh 📃              |   |
|----------------|---------------|-------------------|---|
| EEP            | <dir></dir>   | 07-25-08 3:36p    | ^ |
| 3291           | <dir></dir>   | 07-25-08 3:36p    |   |
| 3296           | <dir></dir>   | 07-25-08 3:36p    |   |
| BCM            | <dir></dir>   | 07-25-08 3:36p    |   |
| BIOS           | <dir></dir>   | 07-25-08 3:36p    |   |
| 3289           | <dir></dir>   | 07-25-08 3:36p    |   |
| MCP55          | <dir></dir>   | 07-25-08 3:36p    |   |
| PCI            | <dir></dir>   | 07-25-08 3:36p    |   |
| DOSKEY COM     | 15,495        | 04-23-99 11:22p   |   |
| UH8 EXE        | 308,886       | 01-27-09 3:15p    |   |
| BRAINS~1       | <dir></dir>   | 07-29-08 4:44p    |   |
| 7016           | <dir></dir>   | 11-03-08 5:19p    |   |
| PILOT2~2       | <dir></dir>   | 11-07-08 9:42a    |   |
| MECHECK        | <dir></dir>   | 12-02-08 10:39a   |   |
| 7002           | <dir></dir>   | 01-07-09 4:52p    |   |
| AMIKVM         | <dir></dir>   | 01-07-09 5:25p    |   |
| AUTOEXEC BAT   | 41            | 01-16-09 9:34a    |   |
| SETFW          | <dir></dir>   | 01-16-09 9:40a    |   |
| F BAT          | 38            | 02-04-09 11:36a   |   |
| IPMITOOL       | <dir></dir>   | 02-11-09 3:28p    |   |
| 4 file         | e(s) 3:       | 24,460 bytes      |   |
| 16 dir         | (s) 4,1       | 45,152 bytes free |   |
| A:\>           |               |                   | v |

To exit serial terminal, user need type following keys: "Enter"+"Esc"+"t".

# 4.2.3. Chassis Identification

A user can turn on the chassis ID LED for identification purposes by using the following command:

| "->cd /system1"                                  |                           |
|--------------------------------------------------|---------------------------|
| "->set SysIdentification=Indefinite"             | (turn ID LED always on)   |
| "->set TimeOutValue=100 SysIdentification=timed" | (turn ID LED on for 100s) |
| "->set SysIdentification=off"                    | (turn off)                |
|                                                  |                           |

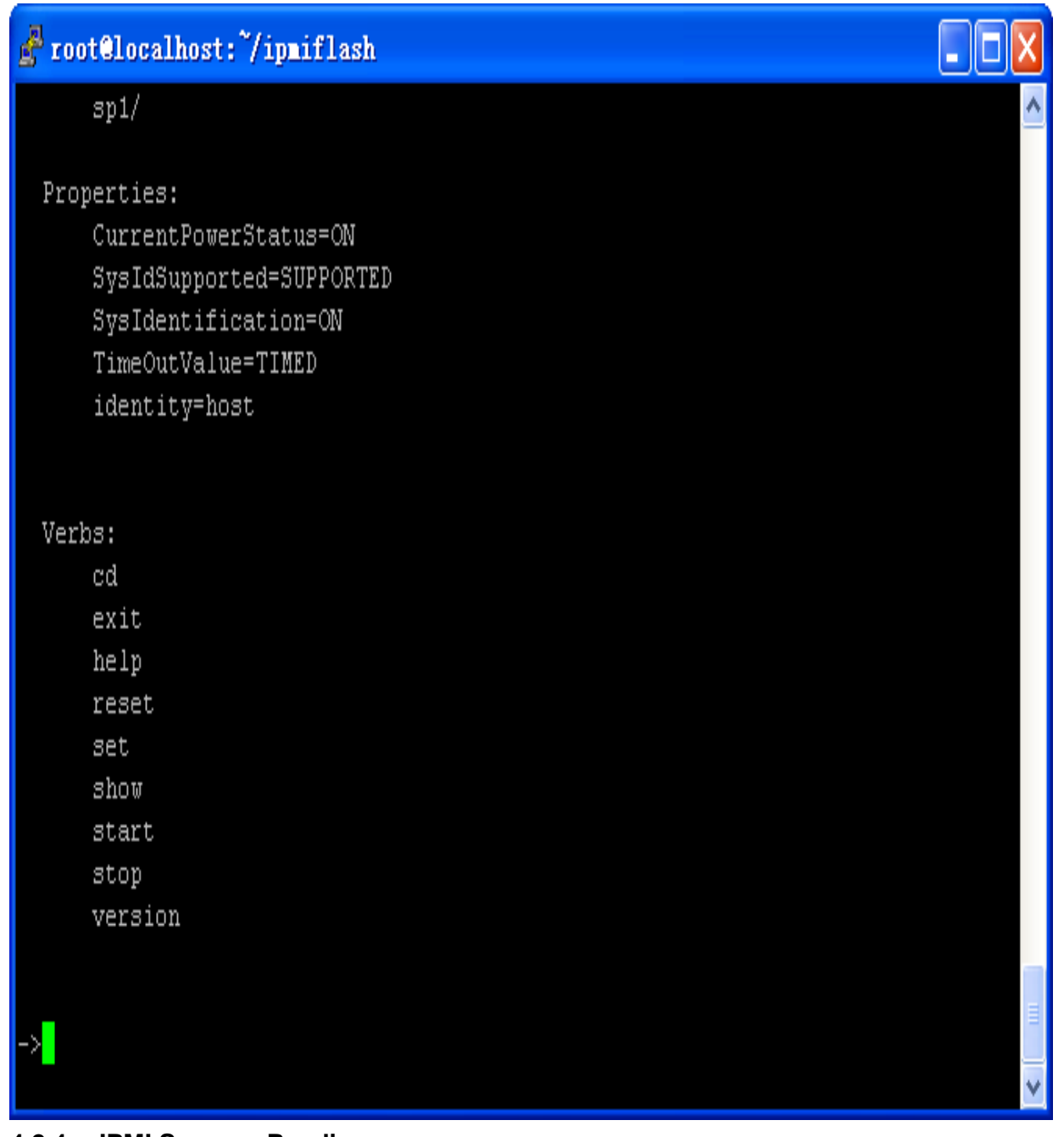

# 4.2.4 IPMI Sensors Reading

A users can get sensors readings under "/system1" by using the following command:

"->cd /system1""->show""->cd sensorX" (X is sensor number)"->show"

# 🚰 root@localhost: ~/ipmiflash

# Properties:

Description=VTT(50.0.32):CIM Voltage for system1 LowerThresholdNonCritical=1.29 UpperThresholdCritical=1.46 LowerThresholdCritical=1.21 UpperThresholdFatal=1.54 LowerThresholdFatal=1.77 UpperThresholdFatal=1.58 systemCreationClassName=CIM\_ComputerSystem CurrentReading=1.06 BaseUnits=Volts SystemName=system1 identity=VTT(50.0.32):CIM Voltage for system1 

# Verbs:

cd exit help show version

### 4.2.5 IPMI SEL Browse

SEL is under "/system1/sp1/logs1" "->cd /system1/sp1/logs1" "->show" "->cd record1"

"->show"

# 🚰 root@localhost: "/ipmiflash

->show COMMAND COMPLETED : show ufip=/system1/sp1/logs1/record1 Properties: LogCreationClassName=CIM LogRecord LogName=IPMI SEL CreationClassName=CIM\_LogRecord RecordID=1 MessageTimeStamp=12:20:09, January 13, 1970 RecordData=Lower critical - going low - Asserted identity=SEL ENTRY Verbs:  $^{cd}$ exit help show version

## 4.2.6 BMC users account configuration

A user can update the user account under "/system1/sp1" by using the following commands:

"->cd /system1/sp1/accountX" (X is account number)

"->set username=xxxx" to change user name

"->set password=xxxx" to change password

"->set enabledstate=1/0" to enable/disable this account.

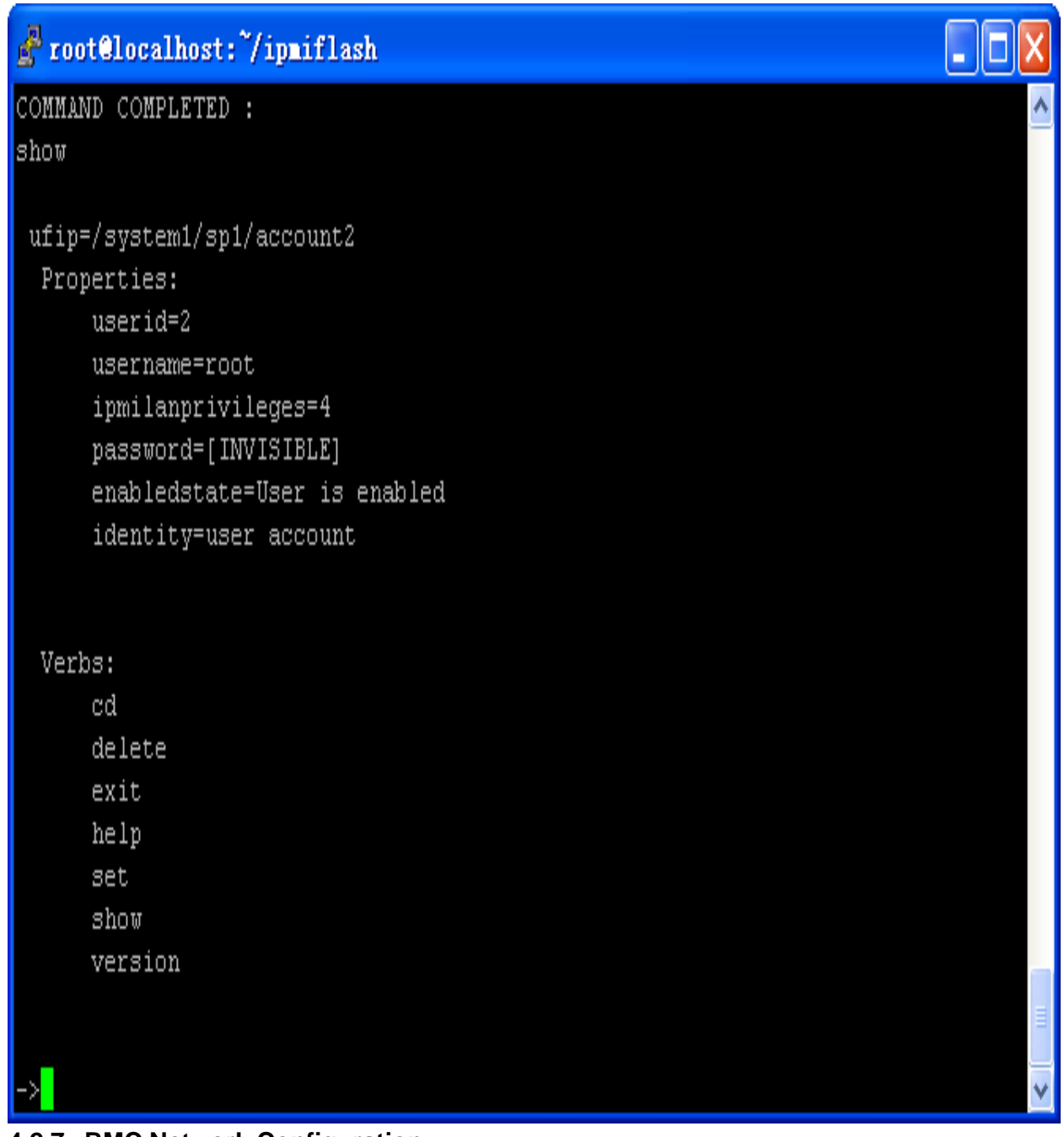

# 4.2.7 BMC Network Configuration

A user can change/update the BMC IP Address under "/system1/sp1/enetport1/lanendpt1/ipendpt1" by using the following command:

"->cd /system1/sp1/enetport1/lanendpt1/ipendpt1"

"->show"

# 🛃 root@localhost:~/ipmiflash

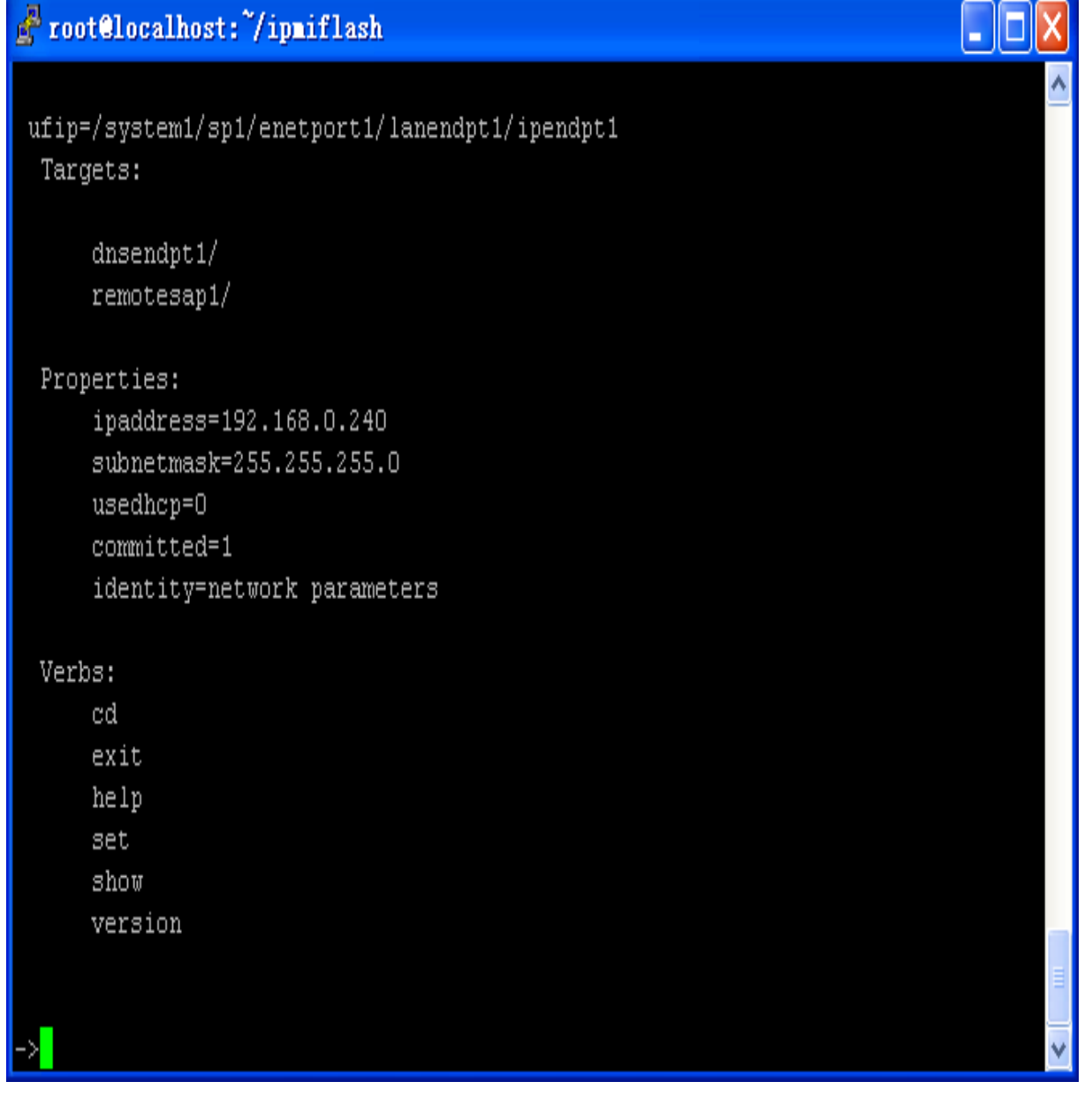

User could change IP address, subnet mask or use dhcp. After changing these values, the user will need to save them by setting property "committed".

```
"->set ipaddress=192.168.0.123"
"->set committed=1"
```

```
🚰 root@localhost:~/ipmiflash
      identity=network parameters
 Verbs:
      cd
      exit
      help
      set
      show
      version
->set committed=1
COMMAND COMPLETED :
set committed=1
ufip=/system1/sp1/enetport1/lanendpt1/ipendpt1
      committed=1
Network configuration is going to be committed.....
The Current Session will go off..
User is requested to Open a new Session with the new session parameters.....
->smash closed
Connection to 192.168.0.240 closed.
[root@localhost ipmiflash]#
```

# Section 5 IPMI OS Drivers and Open Source Software

The AST2050 is designed to operate independently of an operating system and does not require any additional drivers or software for remote access. The web based Aster interface used for remote

access will not allow you to access the IPMI chipset from the local machine. In order to access the IPMI chipset from the local machine a third party IPMI utility such as IPMI tool must be used. The AST2050 firmware is fully compliant with the IPMI 2.0 specification which allows the use of standard IPMI drivers embedded in most current operating systems.

### 5.1 Windows IPMI Driver

The AST2050 chipset supports Intel reference drivers. They are available direct from Microsoft's website. You can go to <u>http://www.intel.com/design/servers/ipmi/tools.htm</u> for more information.

Windows Server 2003 R2 and later include an embedded IPMI driver.

### 5.2 Open IPMI Driver on Linux

The AST2050 chipset also supports the Linux open IPMI driver. Use the following commands to load the IPMI drivers:

"modprobe ipmi\_devintf" "modprobe ipmi\_si"

If you use an older version of the Linux kernel, you may need to replace module "ipmi\_si" with "ipmi\_kcs"

**Note:** The S7002 motherboard BIOS encodes IPMI Base IO address at 0xCA2 in its DMI table IPMI entry so most OS's embedded IPMI drivers will support the chipset without modification.

#### 5.3 IPMITool and Other Open Source Software

The AST2050 chipset supports open source utilities such as IPMITool, OpenIPMI and IPMI Util. To establish an IPMITool SOL session the following section of the motherboard's BIOS must have the following settings configured:

Advanced > Remote Access Configuration Serial Port Number: COM 1 Serial Port Mode: 38400, 8, n, 1

# 6.0 FAQ's

1. How do I use the IPMI functionality provided by the AST2050 BMC?

There is no software to install to use IPMI with these motherboards. It is all provided through a web interface. Refer to the AST2050 manual for complete instructions on how to use this interface. Simply point your web browser to the IP address of the BMC of the motherboard you want to monitor.

#### 2: How do I find the IP address of the BMC?

The BMC will display its IP address during POST. You will need to know the IP to access the BMC through another computer on the network. There must either be a static IP address set through UH8 or DHCP must be enabled and the NIC must be plugged into a switch for the BMC to have a valid IP. Otherwise it will show as 000.000.000.000.

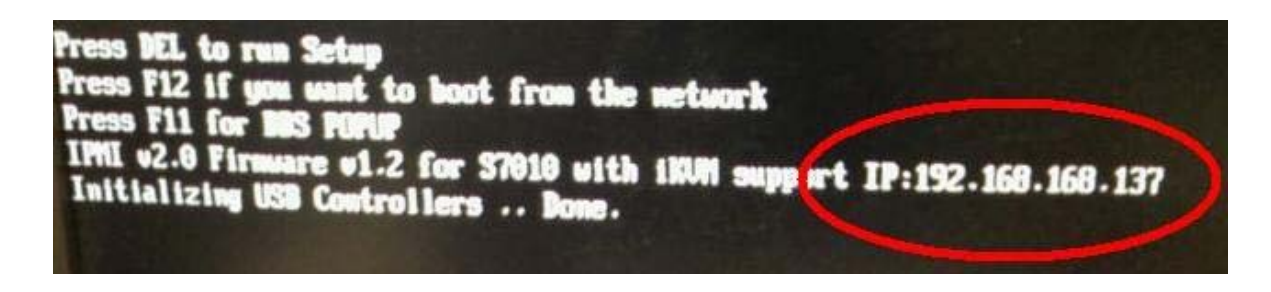

#### 3. Can I access the BMC on the local machine?

The BMC shares a NIC port with the motherboard instead of having a dedicated NIC. The local machine can't use this shared NIC to communicate with the BMC. The only way for the local machine to log into its own BMC to monitor its own temperature sensors for example is for the board to have two Ethernet cables. The local machine will use the second NIC to communicate with the BMC through an Ethernet switch or router to the primary NIC that is attached to the BMC.

# 7.0 Definitions

- **IPMI** (Intelligent Platform Management Interface) - IPMI is a Management specification used by Intel for remote management of systems. Below are a couple links that help explain what IPMI is all about. <a href="http://en.wikipedia.org/wiki/Intelligent\_Platform\_Management\_Interface">http://en.wikipedia.org/wiki/Intelligent\_Platform\_Management\_Interface</a> <a href="http://www.intel.com/design/servers/ipmi/spec.htm">http://www.intel.com/design/servers/ipmi/spec.htm</a>

- **BMC** (Baseboard Management Controller) – The BMC is the actual chipset that is used for the IPMI implementation. Below is a link to help further explain what BMC chipsets are and how they function: <u>http://en.wikipedia.org/wiki/Baseboard\_Management\_Controller</u>

TYAN uses various brands/types of BMC chipsets for our SMDC and embedded IPMI solutions. Each chipset brings with it their own unique set of capabilities that must be integrated into the overall IPMI solution. Simply put, without the BMC chipset, there would be no IPMI ability.